#### GENERAL PROCESS AND OPERATION SPECIFICATION

#### Lesker PVD 75 E-beam Evaporator

#### I. SCOPE

- a. The purpose of this document is to describe requirements and basic operating instructions for the Lesker PVD 75, E-beam tool. This tool is intended for thin film deposition by e-beam evaporation. Use of this tool is limited to only thin films and substrates that are approved.
- II. SAFETY
  - a. Be sure that you are trained and signed off to use this equipment.
  - b. Be sure to keep all doors and protective shields in place before operating this equipment.
  - c. Use care when operating around high voltage or high current.
  - d. After power has been disconnected, wait for at least 3 minutes before starting work on the power supply to allow the capacitors to discharge themselves. Also use the grounding rod to discharge the capacitors and high voltage feed thru before coming in contact with them. Touch the grounding rod to contacts around the e-gun before performing any work to change crucibles or clean the e-gun surfaces.

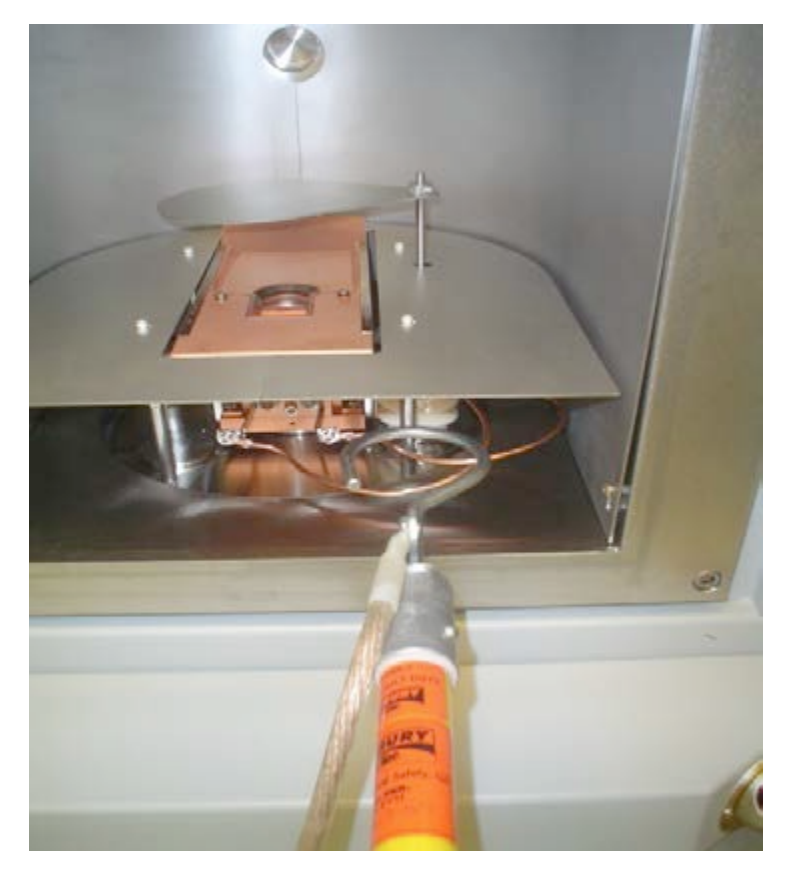

Fig. 1. Use of grounding rod on e-gun electrodes.

- e. High pressure gas cylinders for this tool are stored in ventilated gas cabinets located in the 7H1 service corridor. Be sure to ask a staff member for assistance to change out any gases.
- f. If you are unsure about any procedure or indication while operating this equipment be sure to contact a staff member or trainer for assistance.
- III. APPLICABLE DOCUMENTS, MATERIALS AND REQUIREMENTS
  - a. For more information about the detailed operation of this tool refer to the Lesker factory manual – "PVD 75 Thin Film Deposition System Operation Manual." File name: PVD 75 Manual.pdf.
  - b. Hand held ebeam controller Aktuell-online.docx. Detailed instructions for operation of the e-beam control unit located inside the right side door. Available to trainers and superusers of the system.
  - c. Available to trainers and superusers: PED10-201 Set Up Instructions-Ferrotec E-Beam Pro Controller.docs and PED10-203 Centering the XY Sweep on a Ferrotec E-Beam Gun.docs. For manual set-up of the hand-held E-Gun controller.
  - d. Appendix A: Editing of Recipes in KLJ software.
  - e. Appendix B: Matrix of e-gun recipes, gun positions, and materials.
  - f. Appendix C: Logbook Information for the PVD 75 E-beam tool.
  - g. Appendix D: Screen Shots of Running a Recipe
  - h. For detailed information in the operation of the Inficon thickness monitor see factory manual. File name: Inficon Film Thickness Monitor\_074\_156L Front Load Single Dual Sensors OM.pdf.
  - i. For a table of Z-Ratio and density for various materials refer to the file "Z Ratio and Density Table."
  - j. For a general reference of vapor pressures for a variety of e-beam source materials see the RCA reference: vaporpressure4 Ebeam materials RCA.pdf.
  - k. This tool is intended to be used with a restricted selection of substrate and evaporation materials.
  - I. Approved evaporation materials. Materials provided by AggieFab as part of normal lab fees are: Al, Cr, Cu, Ti, Ni. For a complete list of other approved materials refer to Appendix B in this document.
  - m. Approved substrate materials: Glass, Si, PVDF (with no substrate heating)
  - n. Other substrate and evaporation materials must be pre-approved by the Materials Review Board before running in this tool.

IV. OPERATION

#### NORMAL OPERATIONS FOR REGULAR AGGIEFAB USERS:

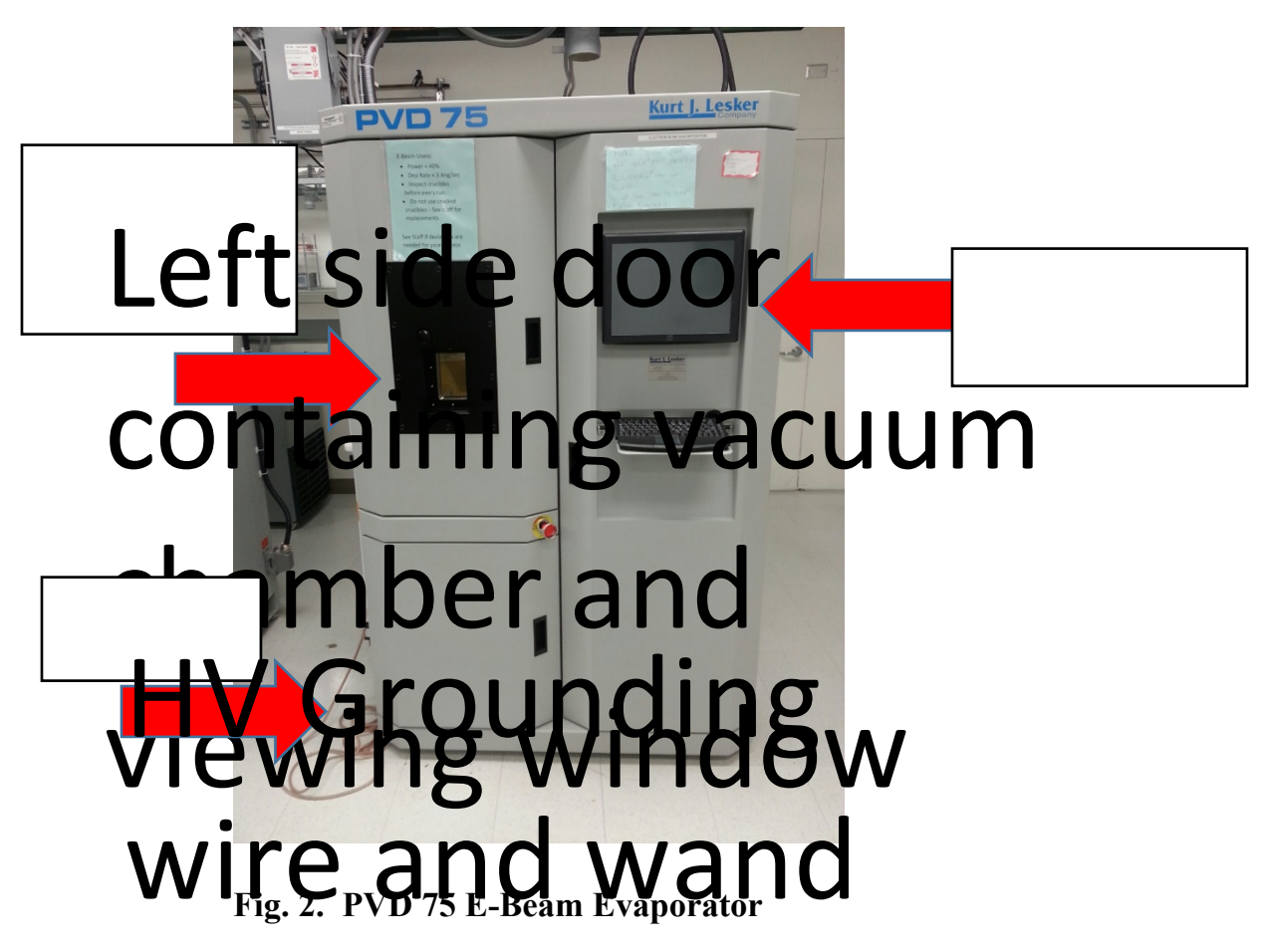

- 1) Logbook Entries: Enter the time, date and name
  - a. Before run is complete, be sure enter all recipe and process information as shown in the logbook page
  - b. See Appendix C for a template of the logbook information.
  - c. During the run, fill out all the information pertaining to the run parameters.
- 2) Open the vacuum chamber to prepare the tool for loading of your sample. Run "Start PC Vent" on the main Vacuum screen, or select it from the options provided on the "Run Recipe" soft button. Both of these soft buttons are visible on the right side of the main vacuum screen. See Fig. 2.

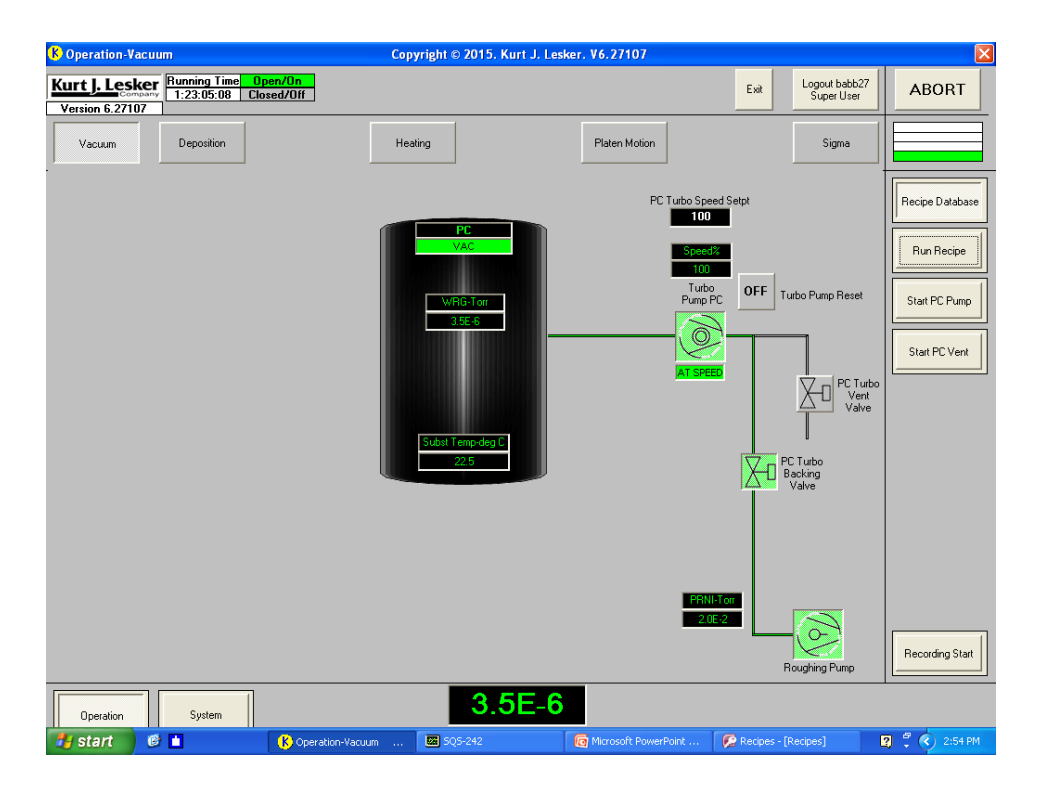

Fig. 3. Main Vacuum screen for the PVD 75 E-Beam tool. Other soft buttons are available across the top to view and set up Deposition, Heating (substrate), Platen Motion, and Sigma software control. Note that this tool does not have a separate vacuum line and valve to allow roughing of the chamber. It is necessary to shut down the turbo pump prior to venting and perform rough pumping from atmosphere through the turbo pump, prior to starting the turbo pump.

- 3) The High Voltage (HV) for the e-beam should be off while venting.
- 4) Be sure to wear a face mask and clean nitrile gloves before working inside the vacuum chamber. This protects surfaces inside the vacuum chamber from human contamination; primarily sodium from finger oils, moisture from breathing, and particles from facial hair and skin.
- 5) When the chamber reaches atmospheric pressure open the chamber, but DO NOT TOUCH anything inside until precautions have been taken regarding the high voltage that is used to power the e-beam. See steps 6 and 7 below!
- 6) From the PC control screen open the shutters to access the crucibles in the e-gun (bottom of chamber) and the substrate/sample holder (top of the chamber).
  - a. Run recipe LOAD/UNLOAD. This recipe automatically opens the e-beam and substrate shutters. Also, the substrate holder will rotate to the home position to enable removal from the rotation rod.
- 7) USE THE GROUND ROD to ensure that no unsafe charge is present around the e-gun. See also Fig. 1 in SAFETY section, c and d. Hold the ground rod with one hand from the end of the dielectric rod to ensure adequate space from conducting surfaces.
- 8) Determine the proper pocket position and e-gun profile for the desired material. Note that most metals have a specific pocket and e-gun profile that ensures the best evaporation performance. See Appendix B for a complete list of these parameters.

- 9) Inspection of e-gun pockets and preparation of crucibles change or loading.
  - a. Open the right-hand door that contains the PC keyboard and display monitor.
  - b. Locate the remote e-gun controls inside the door.
  - c. Figure 4 shows the remote e-gun control in the automatic mode used for normal operations.
  - d. To change or inspect crucibles the e-gun control must be moved to manual operation. The crucible indexer will not work when the chamber is open while it is in the default manual mode. Press MENU/QUIT.
  - e. Use the left joy stick to select "Set Pocket". See also Figure 5a. Use right joy stick to move up or down to the desired pocket/material choice. When the desired pocket/material is highlighted press and hold the right joy stick to the right until the "SEARCH" indicator goes away and the desired pocket name is displayed. This can also be done by observing the motion of the e-gun pockets. The joy stick can be released when the gun pockets stop moving. Fig 5a and 5b shows some of the parameters that can be selected.
  - f. Inspection and cleaning of crucible and gun pocket. Very important! Damaged crucibles can allow the electron beam to penetrate to the copper e-gun pocket. This can destroy the gun and risk a water leak that can ruin the entire vacuum system!
    - i. Be sure that you have clean nitrile gloves and a face mask before working inside the vacuum chamber and handling any components.
    - ii. Carefully remove the crucible from the gun pocket. Avoid touching any egun surfaces while loading the new crucible
    - iii. Tweezers or Kapton tape may be used to lift the crucible out.
    - iv. Inspect the crucible for any signs of cracks or holes on both the top side and the back side. DO NOT use a crucible if there is any sign of damage.
    - v. Inspect the copper e-gun pocket for any trace of source material, or oxidation. The crucible needs to be in good contact with the entire pocket and free of oxidation in order to properly conduct away heat.
      - Prior to every run: Use swabs with IPA or methanol to clean light oxidation. Continue process until only a slight amount of dark discoloration is seen on the swab. The white abrasive pads may also be used to remove more difficult residue from the e-gun pocket.
      - 2. If it is not possible to properly clean up the pocket, CONTACT A STAFF MEMBER for help.
    - vi. Fill new crucibles, or add to existing melts from approved source material containers.
      - 1. If starting a fresh crucible, fill the source pellets to the top to allow for settling during the melt process.
      - 2. If using an existing melt/crucible be sure that the crucible is at least 50% full. Additional source pellets should be added if needed.
      - 3. Do not overfill the crucible, and be sure that pellets do impede free rotation of the pockets under the top of the e-gun.
    - vii. When all crucibles have been loaded, rotate the e-gun pockets back to the original crucible using manual mode and then change to auto mode. Now the crucible indexer will automatically adjust the position. See Fig. 5a.

viii. Change any labels in the e-gun software to properly identify the materials in each pocket/crucible.

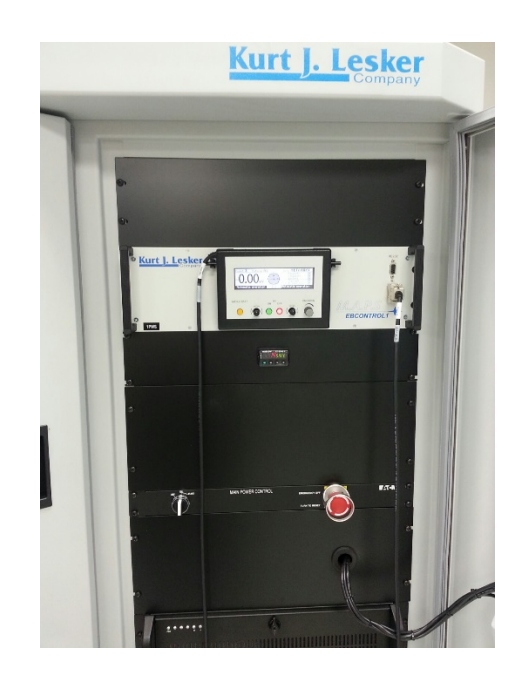

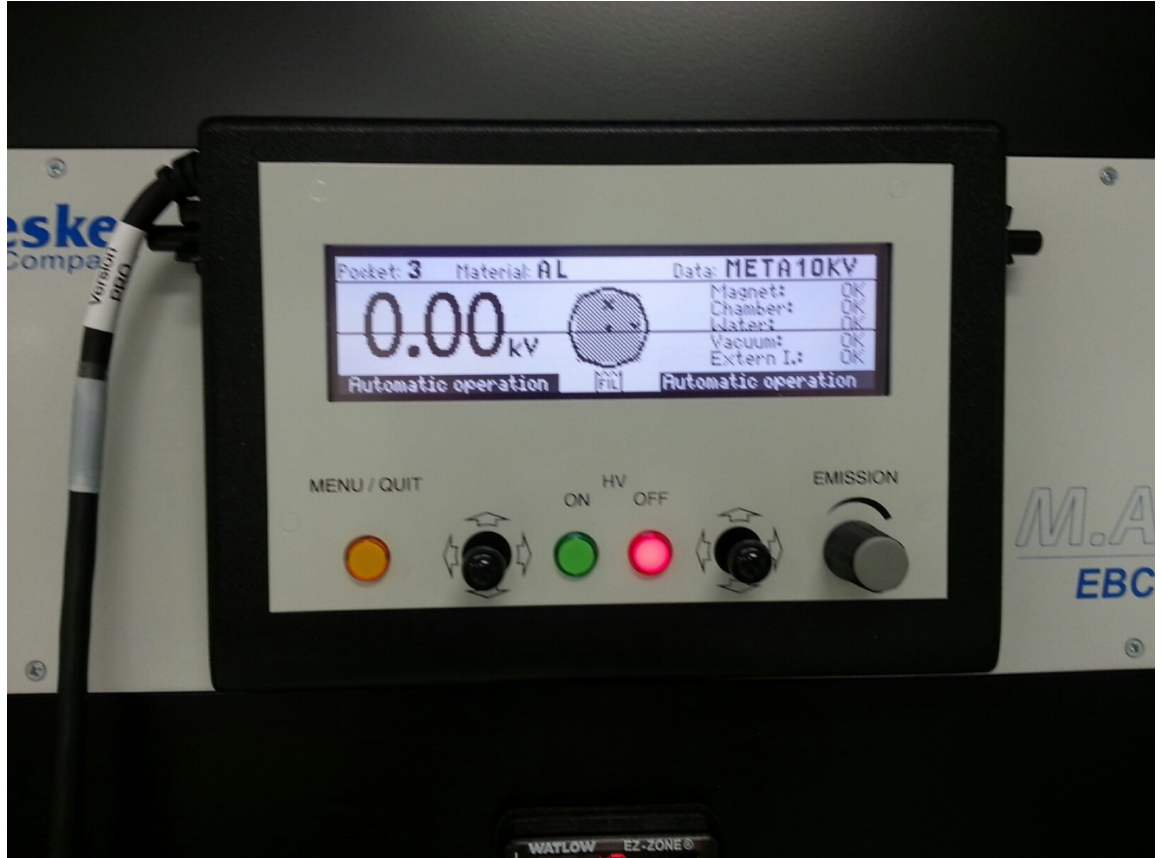

Fig. 4. Hand held E-beam controller is located behind the right side door.

| З                     | -SEARCH-                                       | OXIDE6                        | SL1                                 | 0.00 kV                              | 0.0 mA                             |
|-----------------------|------------------------------------------------|-------------------------------|-------------------------------------|--------------------------------------|------------------------------------|
| Se<br>Au<br>Se<br>∜Sa | t Pocket<br>to∠Manual<br>t Data ⇔<br>ve∠Load ⇔ | POCKET:<br>1<br>2<br>• 3<br>4 | MATERIA<br>SIO2<br>AL<br>SIO2<br>AL | AL: DATA<br>OXI<br>MET<br>OXI<br>MET | DEGL1<br>A10Z1<br>DEGL1 4<br>ALSZ1 |
|                       | Scroll Bar                                     |                               | \$                                  | Select ⇔S                            | iet                                |

Fig. 5a. Crucible pocket selection for hand held e-gun controller.

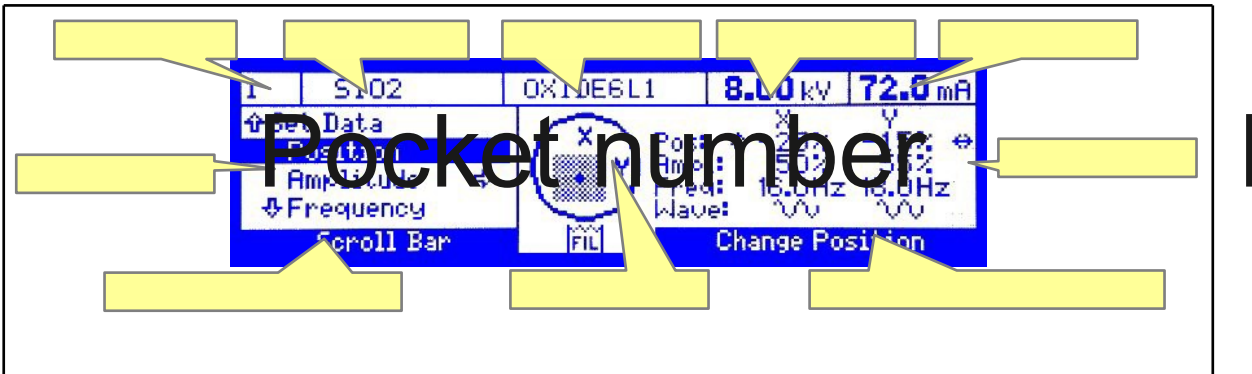

Fig. 5b. Menu selections for hand held e-gun controller.

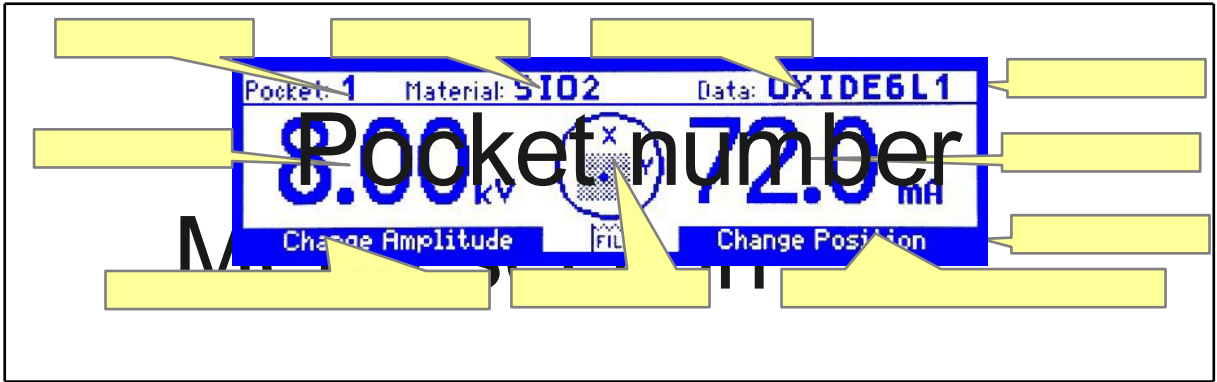

Fig. 5c. Additional parameters on the hand held e-gun controller.

- 9) Loading wafers or tamples a. Remore substrate holder from actual tap berow
  - . Remore substrate holder from actual than ter by carefully lifting the round substrate holder up until it is clear of the alignment pins on the rotation rod. Then pull it straight out until it is clear of the shutters and the rotation rod
  - b. Set/ fix your wafers unto substrate holder with the reveal of the table of the contraction of the substrate holder and samples into vacuum chamber.
  - c. Load substrate holder and samples into vacuum chamber.
  - d. Close or complete the LOAD/UNLOAD recipe. Shutters will return to normal position.

# Fig. 10: Menu screen example

# Mate

- 10) Check the film thickness sensor 1 (View Sensor Settings): If life is less than 40% then change the crystal.
- 11) Close the chamber
- 12) Begin evacuation of the process chamber by selecting "Start PC Pump" on the main vacuum menu screen.
  - a. Roughing pump will automatically start the evacuation process.
  - b. The turbo pump, turbo backing valve will automatically sequence correctly as the pressure comes down.
  - c. Process recipes can begin once pressure reaches 5x10E-6 Torr
- 13) Selecting and Running a Recipe.
  - Running recipes on the PVD 75 E-beam tool requires 2 levels of control software. The Sigma (SQS-242) E-gun software runs inside the basic KJL recipe software. The "K Operation" or basic KJL software is used to select the desired recipe and initiate the run. The Sigma software controls all the parameters associated with the e-gun operation.
  - b. Open the Sigma, or SQS-242 software.
  - c. Follow the steps in Appendix D for details regarding the set-up and editing of recipes. Includes checking:
    - i. Select "Edit"  $\rightarrow$  See "Process Edit" See the Pop-up Menu
      - 1. From the drop down window select the desired metal process
      - 2. Edit or modify the following:
        - a. Set point for deposition rate (A/sec). Set initial rate for ≤ 1 A/sec to avoid spattering. Can adjust higher after beam is running, if desired.
        - b. Set "Final Thick" (kA) of the desired film
      - 3. Select "Deposit" tab to view or change shutter delay settings
      - 4. Select "Condition" tab to view or modify Pre and Post Ramping conditions. See also Appendix B for suggested parameter settings.
        - a. Set Pre Condition Ramp 1 & 2 Power, Ramp 1 & 2 time, Soak 1 & 2 time.
        - b. Aging of the "melt" in the crucible. Appendix B has a suggested range of parameters for materials where the crucible melt tends to "age". Use the lower power settings for newer melts.
        - c. Set or check the post condition parameters.
      - 5. Go to "Source/Sensor" tab to note Sensor Tooling in the logbook
        - a. Tfilm = Tmonitor X Tool Factor
        - b. Make sure this is correct for the material you are using
      - 6. Click "Yes" on the "Change Process" pop up menu to change or save the new metal deposition process
- 14) From the main KJL screen, set substrate Temp. See Figure 3. Comply with substrate heat restrictions for certain materials such as PVDF. See Section III for approved substrate materials.
- 15) After setting all the changes (edit process) close the SQP software
- 16) Make Log Book entries: Identify Material, Pocket Position, Gun Profile, and other information as requested on the form. See also Appendix C.

- 17) Run Recipe
- 18) After recipe is complete, select "Start PC Vent". Recipe will allow turbo pump to spin down to 50% gradually. The venting operation will take about 30 minutes, which also allows the egun to cool to room temperature.
- 19) Select the "LOAD/UNLOAD" recipe to open the shutters and move the substrate holder to the home position.
- 20) Remove sample and return substrate holder into the chamber.
- 21) Crucible may be removed if desired.
- 22) Complete the "LOAD/UNLOAD" recipe which closes the shutters to normal position.
- 23) Post processing:
  - a. Rough down chamber Select "Roughing". Pump chamber with roughing pump only, and not the turbo pump.
  - b. Leave system under rough down pressure for the next user.

#### **Normal OPERATION Screen Shots:**

# VACUUM SCREEN – See following three screen shots for actual run conditions for Pumping, Pumps Off, and Venting.

E-Beam systems are hard-wire interlocked to the VAC switch. When the system is roughed below ATM, the VAC (Vacuum Switch) turns green and indicates PC is under vacuum. The KJLC software interlock for minimum operation pressure is 5x10-4T orr; although the recommended optimum pressure is  $4 \times 10-5$  Torr or better.

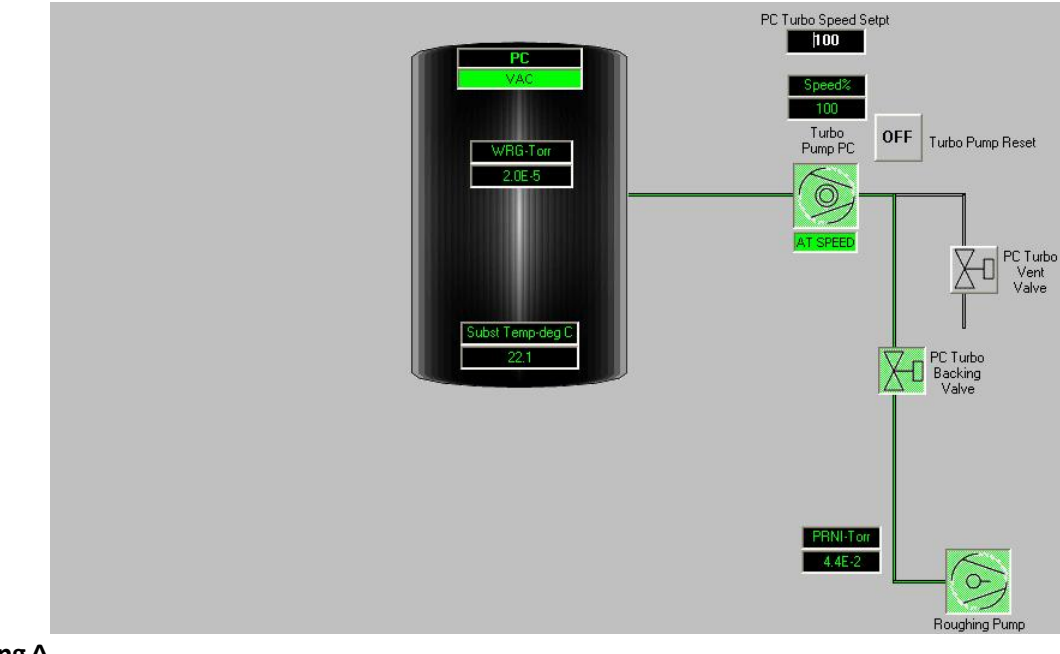

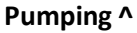

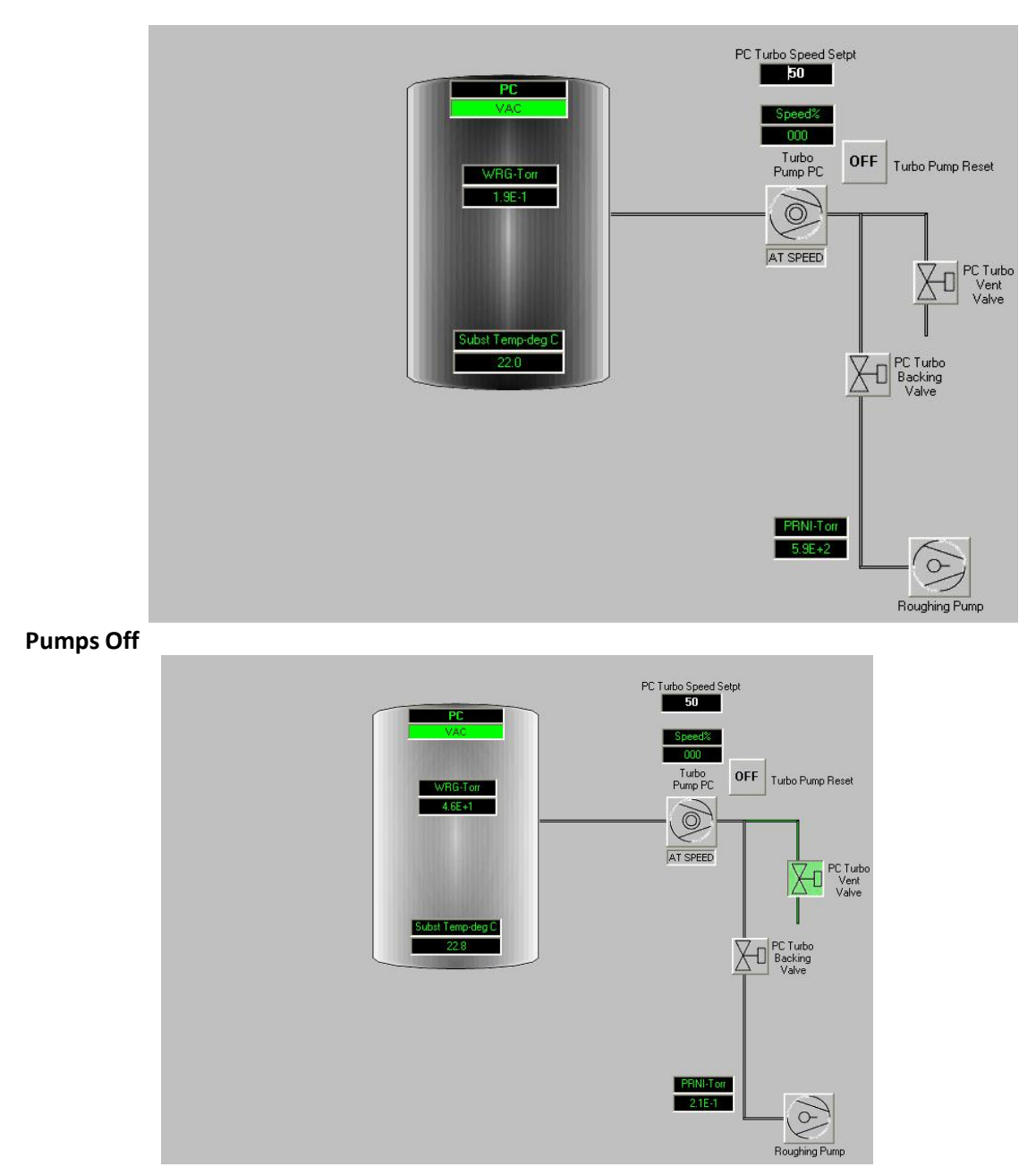

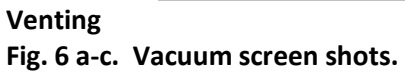

### **DEPOSITION SCREEN**

| Shutters                                                                        | OFF     Substrate Heater       OFF     Substrate Heater Auto                                                                                                    | Platen Control —<br>Velocity<br>Setpoint<br>20                  |
|---------------------------------------------------------------------------------|----------------------------------------------------------------------------------------------------|-----------------------------------------------------------------|
| Substrate Shutter                                                               | Substrate Heater Temp Setpoint     Substrate Heater Ramp Rate     Substrate Heater Temperature     EBeam                                                                                                    | Velocity<br>(RPM)                                               |
| Ebeam Shutter                                                                   | EB ON OFF O % O OFF Crucible Indexer                                                                                                    | 4                                                               |
|                                                                                 | Cooling<br>EB Flow Sw                                                                                                    |                                                                 |
| La Operation Deposition                                                         |                                                                                                    |                                                                 |
| Kurt J. Lesker<br>Running Time Open/C<br>1:03:47:02 Closed/U<br>Version 5.27107 | n Ext Logod                                                                                                    | ABORT                                                           |
| Vacuum Deposition<br>Shutters<br>Sublistic Shutter                              | Heating Plater Motion Sign<br>Heater Control<br>OFF Substrate Heater<br>OFF Substrate Heater Auto<br>0 Substrate Heater Temp Sepont<br>10 Substrate Heater Temperature<br>EBeam<br>Barro Stop Crucible Indexer | A Recipe Database<br>Run Recipe<br>Stat PC Pump<br>Stat PC Verk |
| Ebean Shuller                                                                   | EB ON OFF OFF OFF OFF OFF OFF OFF OFF OFF                                                                                                    |                                                                 |
| Constant System                                                                 | EDTRACEM<br>1.3E-1<br>Constan Devotern                                                                                                    | Recording Start                                                 |

Fig. 7. Deposition Screen shots.

#### V. SIGNATURES AND REVISION HISTORY

- a. Author of this document: Larry Rehn
- b. Author Title or Role: Technical Manager
- c. Date:
- d. Revision: Original Issue

#### Approvals:

Technical Manager Signature:\_\_\_\_\_

Date: \_\_\_\_\_

**Revision History:** 

| Revision       | Author  | Date      |
|----------------|---------|-----------|
| Original Issue | L. Rehn |           |
| Rev A          |         | 9/11/2015 |
| Rev B          |         |           |
| Rev C          |         |           |
|                |         |           |
|                |         |           |

## **Appendix A – Editing of Recipes in KLJ Software:**

#### **Editing Recipes**

Note: You can only edit recipes if you are the owner or if the owner has opened access to you for editing. The owner of a file cannot be changed and only the owner or a system administrator can delete the file.

| 💯 Recipes - Recipes                     |                                       |                                          | - a x                                    |
|-----------------------------------------|---------------------------------------|------------------------------------------|------------------------------------------|
| 📑 🐵 Help 🛛 📴 Recipes 🛛 🐧 Recorded Data  | 🔄 Action Log 🛛 🛃 Interlocks 👘 🛄 Sigma | Data Sets 🛛 🐜 Configuration 🗍 🖳 System U | sers 🚻 Type a question for help 🔹 🕳 🛪    |
| New H 4 Source 3 Mas                    | ter Recipe T⊻ → H S                   | how Main Sub Recipe 🔄 Delet              | e Export All Recipes to XL               |
| #2 Name Source 3 Master Recip           | e Template Owner Sarbuel              | Mote                                     | Development Comparing I                  |
| Include in VB List 🤟 Operator Can Use 🔄 | Process Eng Can Use User Sar uel      | Mote Update VB                           | Reorder items Copy Recipe                |
| Seq Typ Equipment                       | EquipmentItem                         | EquipmentItemOperation                   | <ul> <li>Equipment/Test Value</li> </ul> |
| 1 - Recipe                              | Set Abort Recipe                      | Abort Process                            |                                          |
| 2 - Recipe                              | Run Recipe                            | Prepare to Deposit                       |                                          |
| 3 - Recipe #3                           | Run Recipe                            | Substrate rotation 20rpm                 |                                          |
| 4 - Recipe                              | Run Recipe                            | Gas 20mT Argon MFC1 turn on              |                                          |
| 6 - Recipe                              | Run Recipe                            | Sputter Src3 Ignition 200W 3mTorr        |                                          |
| 6 - Shutter                             | Source Shutter 3                      | Turn_On/Open/Opening                     |                                          |
| 7 - Shutter                             | Substrate Shutter                     | Turn_On/Open/Opening                     |                                          |
| 8 - Recipe                              | Dwell                                 | N Seconds (n or HH:MM:SS)                | 3600                                     |
| 9 - Shutter                             | Substrate Shutter                     | Turn_Off/Closed/Closing                  |                                          |
| 10 - Recipe                             | Run Recipe                            | Sputter Src3 Extinguish                  |                                          |
| 11 - Recipe                             | Run Recipe                            | Substrate rotation stop                  |                                          |
| * 0 -                                   |                                       |                                          |                                          |

#### <u>#1:</u>

Show Main/(Show All): Toggles the yellow recipe list between showing only Main Recipes or both Main and Sub Recipes. (The button displays the opposite of what is being used. For example, when the button reads "Show Main", the recipe list will be showing all.)

Sub Recipe Check Box: Defines Recipe as a Sub Recipe; Default as Main Recipe

Delete: Remove Recipe file

Export All Recipes to XL: Used only by system administrators

Update VB: Save all recipes that have been edited

Reorder Items: Move lines of the recipe

Copy Recipe: Create new recipe file with all of the same specifications currently selected. You will become the "Owner" of the new file.

#### <u>#2:</u>

Include in VB List Check Box: (Default checked.) If checked, and if the recipe is a main recipe, it will be made visible in the yellow recipe list when Show Main is selected. If not checked, it will only show when Show All is selected.

Operator /Process Eng Can Use Check Boxes: (Default unchecked.) These boxes specify what groups are given access to editing the recipe file. If unchecked, only the owner and system administrators can edit it.

#### <u>#3:</u>

If the "Equipment/Item" column reads "Run Recipe", then the next column will specify what Sub Recipe is being called. Sub Recipes contain most editable parameters of a process. By clicking on the Sub Recipe name, a drop down box will appear that will allow you to select which specific Sub Recipe to run. Other "Equipment/Item" commands specify an action to be taken within the Main Recipe.

#### **Editing Sub Recipes**

Sub Recipes are where most parameters are defined.

| 🕼 Recipes - Recipes  |                           |                                       |                                                  | _ = X                          |
|----------------------|---------------------------|---------------------------------------|--------------------------------------------------|--------------------------------|
| 🔄 🥹 Help  🕅 Rec      | tipes 🔰 🐧 Recorded Data 🗌 | 🚵 Action Log 🛛 🛃 Interlocks 👘 🛄 Sigma | Data Sets 🛛 🗪 Configuration 👘 🗒 🗸 System Users 👘 | Type a question for help 🔹 🖉 🗙 |
| New H 4              |                           | ✓ F H S                               | how Main Sub Recipe Delete                       | Export All Recipes to XL       |
| Name                 | Sputter Src3 Ignition 100 | W 3mTorr TempIste Owner Samuel        | Mote                                             |                                |
| Include in VB List 🥑 | Operator Can Use 🔄 Pr     | ocess Eng Can Use _ User Samuel       | Mote Update VB Rec                               | order Items Copy Recipe        |
| ⊿ Seq • Typ •        | Equipment -               | EquipmentItem -                       | EquipmentItemOperation -                         | Equipment/Test Value -         |
| 1 -                  | Recipe                    | Set Abort Recipe                      | Abort Process                                    |                                |
| 2 -                  | Power Supply              | Power Supply1 Output Setpoint         | Set Value = n.nn                                 | 0                              |
| 3 -                  | Source                    | Source SW3                            | Turn_On/Open/Opening                             |                                |
| 4 -                  | Power Supply              | Power Supply 1                        | Turn_On/Open/Opening                             |                                |
| 6 -                  | Power Supply              | Power Supply1 Output Setpoint         | Set Value = n.nn                                 | 50                             |
| 6 -                  | Power Supply              | Power Supply1 Fwd Power               | Check Value > n.nn                               | 20                             |
| 7 -                  | Recipe                    | Dwell                                 | 2 Seconds                                        |                                |
| 8 -                  | Shutter                   | Source Shutter 3                      | Turn_On/Open/Opening                             |                                |
| 9 -                  | Recipe                    | Dwell                                 | 2 Seconds                                        |                                |
| 10 -                 | Shutter                   | Source Shutter 3                      | Turn_Off/Closed/Closing                          |                                |
| 11 -                 | Power Supply              | Power Supply1 DC Bias                 | Check Value > n.nn                               | 3                              |
| 12 -                 | Power Supply              | Power Supply1 Ramp Rate               | Set Value = n.nn                                 | 2                              |
| 13 -                 | Power Supply              | Power Supply1 Output Setpoint         | Set Value = n.nn                                 | 100                            |
| 14 -                 | Power Supply              | Power Supply1 Fwd Power               | Check Value > n.nn                               | 95                             |
| 15 -                 | Gauge                     | Capman Pressure SP                    | Set Value = n.nn                                 | 3                              |
| 16 -                 | Gauge                     | Capman Pressure                       | Check Pressure <= n.nn                           | 3.2                            |
| 17 -                 | Power Supply              | Power Supply1 DC Bias                 | Check Value > n.nn                               | 1                              |
| * 0.                 |                           |                                       |                                                  |                                |

Equipment/Test Value: This is where the parameters of a Sub Recipe within a process are defined and edited. The same owner permissions are required as in a Main Recipe for editing.

If there are a set value and a check value for the same parameter, make sure to change both values together to keep the logic true. For example, if the power is set to 200 W and the check is set to greater than 190 W originally, and you want to drop to only 100 W set point, make sure that the check point is reduced similarly to greater than 95 or something close.

| Appendix B – Matrix of E- | <u>gun Recipes,</u> | Gun I | Position, | and |
|---------------------------|---------------------|-------|-----------|-----|
| Materials:                |                     |       |           |     |

|                             |                                     |                     |                           |             | Precond             | ition                   |
|-----------------------------|-------------------------------------|---------------------|---------------------------|-------------|---------------------|-------------------------|
| Material                    | Provided<br>by<br>AggieFab<br>– Y/N | Approved<br>for use | Gun<br>Pocket<br>Position | Gun Profile | Ramp1               | Ramp2                   |
| Al (existing crucible/melt) | Y                                   | Y                   | 3                         | ALP310KV    | 10-15% <sup>1</sup> | 15-<br>20% <sup>1</sup> |
| Al (new crucible)           | Y                                   | Y                   | 3                         | ALP310KV    | 5% <sup>2</sup>     | 10% <sup>2</sup>        |
| Cr                          | Y                                   | Y                   | 1                         | P1_M10KV    |                     |                         |
| Cu                          | Y                                   | Y                   | 4                         | P4_M10KV    |                     |                         |
| Ti                          | Y                                   | Y                   | 2                         | META10KV    |                     |                         |
| Ni                          | Y                                   | Y                   | 1                         | P1_M10KV    |                     |                         |
| Alumel                      | N                                   | Y                   | 1                         | P1_M10KV    |                     |                         |
| Gold                        | N                                   | Y                   | 4                         | P4_M10KV    |                     |                         |
| Chromel                     | N                                   | Y                   | 1                         | P1_M10KV    |                     |                         |
| Tantalum                    | N                                   | Y                   | 4                         | P4_M10KV    |                     |                         |
| Molybdenum                  | N                                   | Y                   |                           |             |                     |                         |
| Tungsten                    | N                                   | Y                   | 2                         | META10KV    |                     |                         |
| Platinum                    | Ν                                   | Y                   | 3                         | META10KV    |                     |                         |
| Silver, Ag                  | N                                   | Y                   | 3                         | META10KV    |                     |                         |
| Silicon, Si                 | Ν                                   | Y                   | 3                         | META10KV    |                     |                         |
| Iron, Fe                    | N                                   | Y                   | 1                         | P1_M10KV    |                     |                         |
| TaN                         | N                                   | Y                   | 4                         | P4_M10KV    |                     |                         |
|                             |                                     |                     |                           |             |                     |                         |
|                             |                                     |                     |                           |             |                     |                         |

Note 1: "Aging" of the aluminum melt requires that the Ramp 1 and Ramp 2 precondition power be set to higher power as the crucible/melt has been used multiple times. This tracks the deposition power which also will tend to increase from around 20% to 40% +. Use the lower range of ramp up power when the crucible/melt has only been run 1-2 times. Consult the logbook to note the deposition power used on prior runs for aluminum to ensure that the Ramp 1 and Ramp 2 precondition power is set below expected deposition power.

Note 2: When using a new crucible and fresh aluminum pellets the Precondition Ramp 1 and Ramp 2 power must be reduced to allow proper melting of the pellets. The metal will first melt into a ball, and then begin to spread out inside the crucible. Until the metal spreads into the crucible, there is not sufficient heat transfer to allow higher power levels of operation. Note that normal precondition ramp power settings may be used if additional pellets have been loaded into an existing crucible/melt.

## Appendix C – Logbook Information

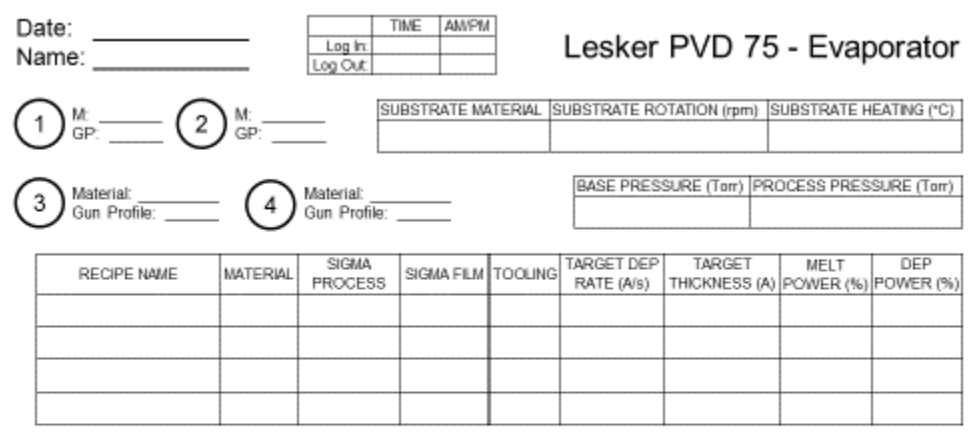

Errors:

Comments:

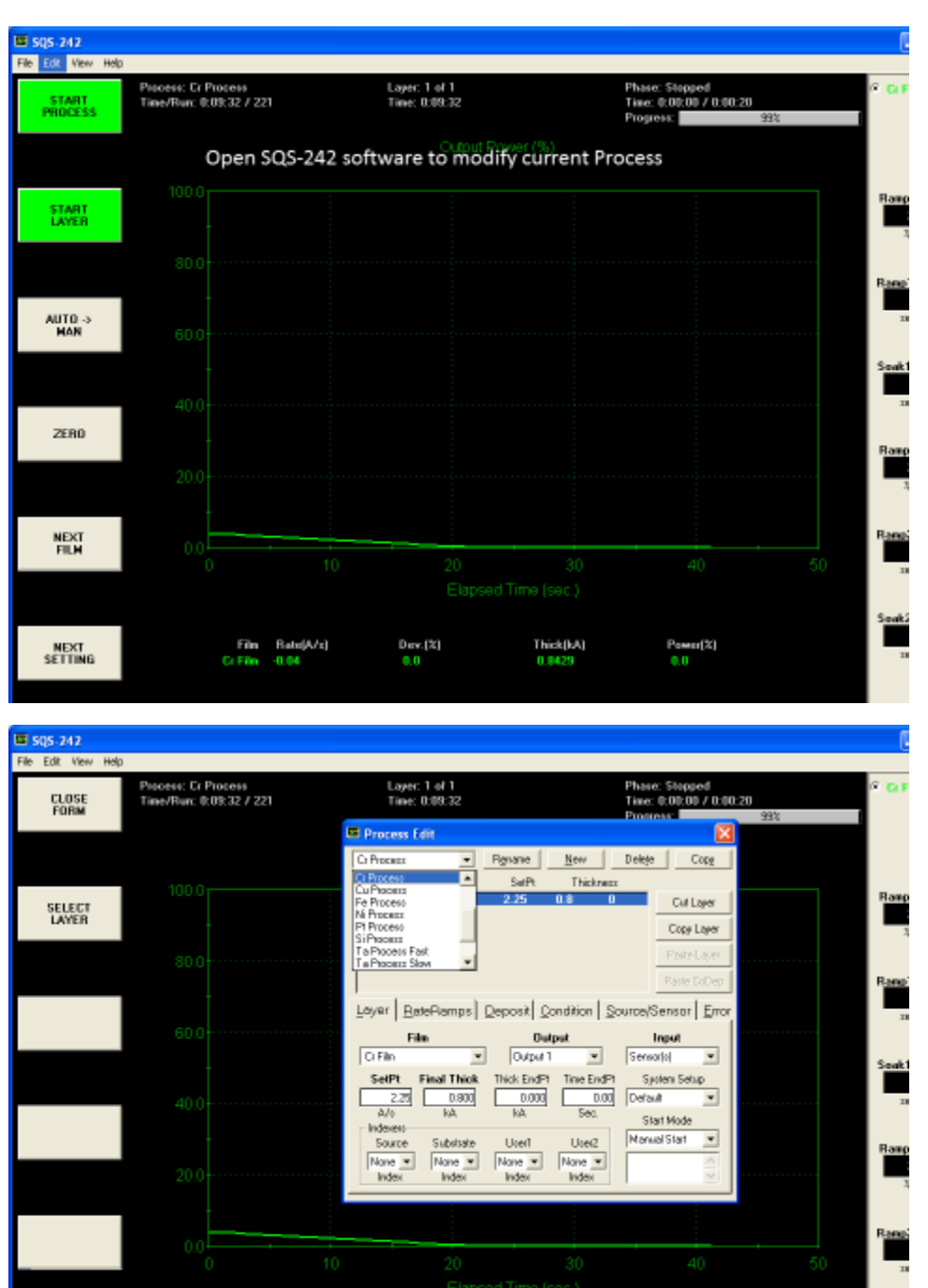

Go to desired Metal

Dev.(%) 0.0 Thick(kA) 0.8415 Ромег(%) 0.0

Film Bate(A/x) Cr Film -0.01

# Appendix D – Screen Shots of Running a Recipe

Seak2

| B 505-242           |                                                |                                                             |                                                                                        |                                                     |               |        |
|---------------------|------------------------------------------------|-------------------------------------------------------------|----------------------------------------------------------------------------------------|-----------------------------------------------------|---------------|--------|
| File Edit View Help |                                                |                                                             |                                                                                        |                                                     |               |        |
| CLOSE<br>FORM       | Piscess: Cr Process<br>Time/Run: 0:09:32 / 221 | Layer: 1 of 1<br>Time: 0:09:32                              |                                                                                        | Phase: Stopped<br>Time: 0:00:00 / 0:00:<br>Progress | 995           | e ar   |
|                     |                                                | E Process Edit                                              |                                                                                        |                                                     |               |        |
|                     |                                                | C) Process                                                  | Renance New                                                                            | Deleje Copg                                         |               |        |
| SELECT              |                                                | Layer Out Film                                              | SatPt Thickness<br>2.25 0.8 0                                                          | Cut Layer                                           |               | Ramp   |
| LAYER               |                                                |                                                             |                                                                                        | Copy Layer                                          |               | 1      |
|                     |                                                |                                                             |                                                                                        | Paste Layes<br>Raste EdDec                          |               | Bana   |
|                     |                                                | I Junio I                                                   |                                                                                        |                                                     |               |        |
|                     |                                                | Layer   HateHamps                                           | Deposit Condition S                                                                    | ource/Sensor _ <u>E</u> rror                        |               | 18     |
|                     |                                                | Film<br>O Film                                              | Output                                                                                 | Senartal                                            |               |        |
|                     |                                                | SelPt Final Thick SelPt Final Thick Sel A/0 kA              | Thick EndP1         Time EndP1           0.000         0.000           kA         5ec. | System Setup<br>Default                             |               | Sevak1 |
|                     |                                                | Indexero<br>Source Substate<br>None V None V<br>Index Index | User1 User2<br>None • None •<br>Index Index                                            | Nanual Start                                        |               | Ramp   |
|                     |                                                | -                                                           |                                                                                        |                                                     |               |        |
|                     |                                                |                                                             |                                                                                        |                                                     |               | Ramp   |
|                     |                                                | 10 20                                                       | 30                                                                                     | 40                                                  |               | 11     |
|                     | Click the dro                                  | Elaps<br>p down box (Cr Pr                                  | ed Time (sec.)<br>ocess) to selec                                                      | t desired met                                       | al deposition | 6- A   |
|                     | D                                              |                                                             | 71-10.11                                                                               | 0                                                   |               | South  |
|                     | Ci Film -0.01                                  | zj Dev.[2]<br>0.0                                           | 0.8418                                                                                 | 0.0                                                 |               | 33     |

| B SQ5-242           |                                           |                   |                                                                                 |                                                     |                                                    |     | . (   |
|---------------------|-------------------------------------------|-------------------|---------------------------------------------------------------------------------|-----------------------------------------------------|----------------------------------------------------|-----|-------|
| File Edit View Help | p                                         |                   |                                                                                 |                                                     |                                                    |     |       |
| CLOSE<br>FORM       | Process: Cr Process<br>Time/Run: 0:09:327 | 221               | Layer: 1 of 1<br>Time: 0:09:32                                                  |                                                     | Phase: Stopped<br>Time: 0:00:00 / 0:00<br>Process: | 99% | e ar  |
|                     |                                           |                   | Process Edit                                                                    |                                                     |                                                    |     |       |
| SELECT              | 100.0                                     |                   | Ci Process  Ag Process Al Process Aurol Process Aurol Process Aurol Process     | Rgnane <u>N</u> ew<br>SetPt Thickness<br>2.25 0.8 0 | Delete Copy                                        |     | Ramp  |
|                     | 80.0                                      |                   | Chionel Proceso<br>Cr Proceso<br>Cu Proceso<br>Fei Proceso<br>Fei Proceso       |                                                     | Copy Layer<br>Poster Layer<br>Paste DoDep          |     | Rano  |
|                     | 60.0                                      |                   | Edyer BateRomps                                                                 | Deposit Condition S<br>Output                       | ource/Sensor Error                                 |     | 13    |
|                     | 40.0                                      |                   | SetPt         Final Thick           2.20         0.800           A/o         kA | Thick EndP1 Time EndP1<br>0.000 0.000<br>kA Sec.    | Sjoten Setup<br>Default                            |     | Seak  |
|                     | 20.0                                      | _                 | Source Substate<br>None • None •<br>Index Index                                 | Ucer1 Ucer2<br>None • None •<br>Index Index         | Nanual Start                                       |     | Ramp  |
|                     | 0.0                                       |                   |                                                                                 | 30                                                  | 40                                                 |     | Rampi |
|                     |                                           |                   |                                                                                 | ad Time (sec.)                                      |                                                    |     | п     |
|                     |                                           |                   |                                                                                 |                                                     |                                                    |     |       |
|                     | File<br>Ci File                           | Bate(A/z)<br>0.00 | Dec.[%]<br>0.0                                                                  | Thick(kA)<br>0.8414                                 | Power(%)<br>0.0                                    |     | 30483 |

| Process Conservations<br>Process Conservations<br>Process Conservations                                                                                                    | File Edit View Help                                                   |                                                 |                                                                                                    |                                                                                                    |                                                                                                    |
|----------------------------------------------------------------------------------------------------|-----------------------------------------------------------------------|-------------------------------------------------|----------------------------------------------------------------------------------------------------|----------------------------------------------------------------------------------------------------|----------------------------------------------------------------------------------------------------|
| Link         December 1 det         December 2 det         December 2 det <thdecember 2="" det<="" th="">         December 2 det<td>CLOSE</td><td>Process: Cr Process<br/>Time/Run: 0:09:32 / 221</td><td>Layer: 1 of 1<br/>Time: 0:09:32</td><td>Phase: Stopped<br/>Time: 0:00:00 / 0:00:2</td><td>e <b>c</b>. e</td></thdecember>                                                                                                    | CLOSE                                                                 | Process: Cr Process<br>Time/Run: 0:09:32 / 221  | Layer: 1 of 1<br>Time: 0:09:32                                                                                                    | Phase: Stopped<br>Time: 0:00:00 / 0:00:2                                                                                                    | e <b>c</b> . e                                                                                                    |
| Since         Process         Serve / Delay         Serve / Delay         Collay         Process         Process                                                                                                    | FORM                                                                  |                                                 | 🖾 Process Edit                                                                                                    | Protect                                                                                                    | 93%                                                                                                    |
| SILLEY<br>SILLEY<br>SILLEY                                                                                                    |                                                                       |                                                 | AlPhacess                                                                                                    | New Delete Copy                                                                                                    |                                                                                                    |
| Setting       Setting                                                                                                    | SELECT                                                                |                                                 | 1 Al Fin 3.1                                                                                                    | 1.7 200 Cut Layer                                                                                                    | Ran                                                                                                    |
| Support       Lower       BaseRiampis       Deposit       Deposit       Tree Low       Support       Support <td>DATEN</td> <td></td> <td></td> <td>Copy Layer<br/>Poste Layer</td> <td></td>                                                                                                    | DATEN                                                                 |                                                 |                                                                                                    | Copy Layer<br>Poste Layer                                                                                                    |                                                                                                    |
| Lover   BatePlamps  Deposit   Condition   SourceStenser  Err<br>The mat That The Def Deposit   Condition   SourceStenser  Err<br>A000<br>A000<br>A |                                                                       |                                                 |                                                                                                    | Paste ExDep                                                                                                    | Rang                                                                                                    |
| Image: State State       Image: State State       Series State       Series State       Series State         Image: State State       Image: State State       Series State       Series State                                                                                                    |                                                                       |                                                 | Layar BateRamps Deposit Co                                                                                                    | ndition Source/Sensor Error                                                                                                    | 1                                                                                                    |
| Set Des         First Take         First Take                                                                                                    |                                                                       |                                                 | AlFin Output 1                                                                                                    | V Servaria                                                                                                    | Souk                                                                                                    |
| Sign 200<br>Sign 200<br>Sign 2                                                                                                    |                                                                       |                                                 | SetPt         Final Thick         Thick EndPt           3.10         1.700         0.000                                                                                                    | Tine EndPt System Setup<br>200.00 Default                                                                                                    |                                                                                                    |
| 2000       10       20       30       40       50         2000       0       10       20       30       40       50         Encer in desired SetPt (deposition rate) and Final Thick (film thickness)       344         The Read N Dev (3)       Thick (3)       Percent (3)         Stg5 217       10       0.0       0.0       0.0         Stg5 217       1000       0.0       0.0       0.0         Stg5 217       1000       0.0       0.0       0.0         Stg5 217       1000       0.0       0.0       0.0         Stg5 217       1000       0.0       0.0       0.0         Stg5 217       1000       0.0       0.0       0.0         Stg5 217       1000       0.0       0.0       0.0         Stg5 217       1000       1000       0.0       0.0         Stg5 217       1000       1000       1000       0.0       0.0         Stg5 217       1000       1000       1000       0.0       0.0       0.0         Stg5 217       1000       1000       1000       1000       0.0       0.0       0.0         Stg5 217       1000       10000       100                                                                                                    |                                                                       |                                                 | A/o kA kA<br>Indexeto<br>Source Substrate User1                                                                                                    | Sec. Start Mode                                                                                                    |                                                                                                    |
| Statistics       Statistics       Statistics <td></td> <td></td> <td>None V None V None V<br/>Index Index Index</td> <td>None V A</td> <td>Hain</td>                                                                                                    |                                                                       |                                                 | None V None V None V<br>Index Index Index                                                                                                    | None V A                                                                                                    | Hain                                                                                                    |
| Statistics       Control of the second second                                                                                                    |                                                                       |                                                 |                                                                                                    |                                                                                                    |                                                                                                    |
| Sector       Sector                                                                                                    |                                                                       | 0.0                                             |                                                                                                    |                                                                                                    | Rang                                                                                                    |
| Enter in desired SetPt (deposition rate) and Final Thick (film thickness)<br>Final Rate(A/2) Dire [2] Thick[A] Perer(2] 0.0 Final Dire [2] 0.0 Final Dire [2] Final Dire [2] Final Dire [2] Final Dire                                                                                                    |                                                                       |                                                 |                                                                                                    |                                                                                                    | 50 -                                                                                                    |
| Fine         RandyMA         Dore (R)         The ADM         Peerry (R)         The ADM         Control         Control         Contro         Control         Control <t< td=""><td></td><td>Enter in desire</td><td>d SetPt (deposition rate)</td><td>and Final Thick (film</td><td>thickness) soul</td></t<>                                                                                                    |                                                                       | Enter in desire                                 | d SetPt (deposition rate)                                                                                                    | and Final Thick (film                                                                                                    | thickness) soul                                                                                                    |
| Sign 2412         Process C Process         CLOSE         Process C Process         Process C Process         Sign 22 221         Sign 22         Process C Process         Sign 22         Process C Process         Sign 22         Process C Process C Process         Sign 22         Process C Process C Proces C Process C Process C Process C Process                                                                                                    |                                                                       | Film Bata(A/z)<br>Cr Film 0.00                  | Dev.[X] This<br>0.0 0.8                                                                                                    | k(kA) Power(%)<br>413 0.0                                                                                                    | 1                                                                                                    |
| E 505-242<br>Fie Ext. Yow Help<br>ELOSE<br>FORM<br>SELECT<br>SELECT<br>SELE                                                                                                    |                                                                       |                                                 |                                                                                                    |                                                                                                    |                                                                                                    |
| File Edit View Help       Process: Cr Process<br>Trave/Rom: 009:32 / 221       Loyer 1 ef 1<br>Trave: 019:32       Phase: 500poid<br>Trave: 019:00 / 010:20         SELECT<br>LAYER       1000       Image: 019:32       Process: Edit       Image: 019:32       Process: Edit       Image: 019:32         SELECT<br>LAYER       1000       Image: 019:32       Process: Edit       Image: 019:32       Image: 019:32       Image: 019                                                                                                    |                                                                       |                                                 |                                                                                                    |                                                                                                    |                                                                                                    |
| CLOSE<br>FORM     Theoremain     Theoremain     Theoremain     Set       SELECT<br>LAVER     1000     1     Al Final     2     5     200     Cold Layer       SELECT<br>LAVER     300     1     Al Final     2     5     200     Cold Layer       SELECT<br>LAVER     300     1     Al Final     2     5     200     Cold Layer       SELECT<br>LAVER     300     1     Al Final     2     5     200     Cold Layer       SELECT<br>LAVER     300     1     Al Final     2     5     200     Cold Layer       SELECT<br>LAVER     300     1     Al Final     2     5     200     Cold Layer       SELECT     1     Al Final     2     5     200     Cold Layer     Raver       SELECT     1     Al Final     0     0     5     Raver       SELECT     200     500     00000     10     200     10     200       Second     1     1     1     1     1     1       Second     1     1     1     1     1     1       200     10     20     30     40     50     1       000     10     20     30     40                                                                                                    | B 505-242                                                             |                                                 |                                                                                                    |                                                                                                    |                                                                                                    |
| SELECT<br>LAYER       Description       Contract       Party Description       Party Description                                                                                                    | ESUS-242<br>File Edit View Help                                       | Piecess: Er Process                             | Layer: 1 of 1                                                                                                    | Phase: Stopped                                                                                                    | (<br>• eee                                                                                                    |
| SELECT       100.0       1 Al Fine       2 S       200       Cut Layer       Rame         SOU       1 Al Fine       2 S       200       Cut Layer       Parte Lover       Parte Lover       Rame         SOU       1 Al Fine       2 S       200       Cut Layer       Parte Lover       Parte Lover <td< td=""><td>E SQS-242<br/>File Edit View Help<br/>CLOSE<br/>FORM</td><td>Piscess: Cr Process<br/>Time/Run: 0:09:32 / 221</td><td>Layer: 1 of 1<br/>Time: 0.09:32</td><td>Phase: Stopped<br/>Time: (500:00 / 0.002<br/>Process</td><td>0<br/>93%</td></td<>                                                                                                    | E SQS-242<br>File Edit View Help<br>CLOSE<br>FORM                     | Piscess: Cr Process<br>Time/Run: 0:09:32 / 221  | Layer: 1 of 1<br>Time: 0.09:32                                                                                                    | Phase: Stopped<br>Time: (500:00 / 0.002<br>Process                                                                                                    | 0<br>93%                                                                                                    |
| SELECT       Collage       Collage                                                                                                    | E SQS-242<br>File Edit View Holp<br>CLOSE<br>FORM                     | Piscess: Er Piocess<br>Tane/Run: @Ut;32 / 221   | Layer: 1 of 1<br>Taxe: 0.08.32<br>Process Edit<br>AlPacess  Pgyane                                                                                                    | Phase: Stopped<br>Time: (COD(D) / 0:00.2<br>Promoss<br>New Delete Copp                                                                                                    | 99% (<br>10                                                                                                    |
| S00     Parte Lase.     Parte Lase.     Parte Lase.       S00     Edyport     Bate Plamps     Deposit     Condition     Source/Sensor     Enror       S00     Film     Output     Input     Input     Sensor     Seat       400     Self Time Infort     Source Side State     Seat     Seat       200     Source     Side State     Vient     Vient     None Infort       200     10     20     30     40     50       000     10     20     30     40     50       000     10     20     30     40     50       10     20     30     40     50     Seat                                                                                                    | E SQS.247<br>File Edit View Help<br>CLOSE<br>FORM                     | Piscess: Cr Process<br>Time/Ban: 0:09:32 / 221  | Layer: 1 of 1<br>Time: 0.09.32<br>Process Edit<br>AlPisons Paysone<br>Layer Out Film SeP:<br>1 1 Al Film 2                                                                                                    | Phase: Stopped<br>Time: (0000) / 0.002<br>Process<br>New Delete Copp<br>Thickness<br>200 Coll new                                                                                                    | 80<br>99%                                                                                                    |
| 600     Even     BatePlannes     Deposit     Contribution     Source/Sensor     Even     File       400     File     Dutput     Input     Input     Sensor     Sensor       400     SetPF     File     Dutput     Sensor     Sensor       400     SetPF     File     Dutput     Input     Sensor       400     SetPF     File     Dutput     Sensor     Sensor       400     A/o     KA     Sec     Sensor     Sensor       400     A/o     KA     Sec     Sensor     Sensor       400     A/o     KA     Sec     Sensor     Sensor       200     Source     Subtrate     Usert     Usert     Monuel       200     10     20     30     40     50       00     10     20     30     40     50       Elapsed Time (sec.)     Sensor     Sensor     Sensor                                                                                                    | E SQS 242<br>File Edit View Help<br>CLOSE<br>FORM<br>SELLECT<br>LAYER | Piscess: Er Process<br>Time/Rim: 0:09:32 / 221  | Loyer: 1 of 1<br>Trace: 0.05/32<br>FProcess Edit<br>Al Phaces:  Paysone<br>Loyer Dut: Film<br>1 Al Film                                                                                                    | Phase: Slopped<br>Time: (00)00 / 0:00 2<br>Protess<br>Protess<br>Exerv Deby: Copy<br>Thickness<br>5 200 Cut Layer<br>Copy Layer                                                                                                    | 20<br>99%<br>Flam                                                                                                    |
| GOD     File     Dutput     Input       AIPin     Cupul     Second     Second       4000     SetPF     Final Thick EndP     Time EndP       200     5000     0000     SetInt       200     5000     0000     SetInt       200     Source     Sidetate     Monet       200     Source     Sidetate     Monet       200     Source     None     None       200     Source     Sidetate     Monet       200     Source     Sidetate     Monet       200     None     None     None       200     10     20     30     40       00     10     20     30     40       00     10     20     30     40       Elapsed Time (sec.)     Sector     Sector                                                                                                    | E SQS.247<br>File Edit View Help<br>CLOSE<br>FORM<br>SELLECT<br>LAYER | Piscess: Cr Process<br>Time/Run: 0:09:32 / 221  | Layer: 1 of 1<br>Tane: 0.09.32<br>Process Edit<br>AlPaosas Plane<br>Layer Out Film SePt<br>1 Al Film 2                                                                                                    | Phase: Stopped<br>Time: (0.00.00 / 0.00.2<br>Protease<br>New Delete Coop<br>Thickness<br>S 200 Cut Layer<br>Coop Layer<br>Prote Layer                                                                                                    | ED 99%                                                                                                    |
| 4014in       Image: Durped in the image: Durped in the image: Durped in th                                                                                                    | E SQS 242<br>File Edit View Help<br>CLOSE<br>FORM<br>SELECT<br>LAYER  | Piscess: Er Process<br>Tane/Ran: 8/08/32 / 221  | Layer: 1 of 1<br>Taxe: 0.05322<br>Process Edit<br>AlPacess —                                                                                                    | Phase: Slepped<br>Time: (1000 / 0 00 2<br>Protects<br>New Deby: Cope<br>Thickness<br>S 260 Cut Layer<br>Cope Layer<br>Poste Layer<br>Poste Layer<br>Poste Layer<br>Poste Layer                                                                                                    | 20<br>93%<br>Rang<br>Rang                                                                                                    |
| 400<br>200 500 000 000 000 000 000 000 000 000                                                                                                    | E SQS 242<br>File Edit View Help<br>CLOSE<br>FORM<br>SELECT<br>LAVER  | Piscess: Cr Process<br>Time/Run: 609:32 / 221   | Layer: 1 of 1<br>Trane: 0.09.32<br>Process Edit APaoass Paysone Layer Out Film PasteRiamps Deposit Qo Film Outp                                                                                                    | Phase: Stepped<br>Time: 00000 / 0002<br>Process<br>New Delete Coop<br>Thicknes:<br>S 200 Cut Layer<br>Coop Layer<br>Poste Loover<br>Poste Loover<br>Poste Loover<br>ndition Source/Sensor Error<br>set Input                                                                                                    | ED<br>99%                                                                                                    |
| 200 None V None V None                                                                                                    | E SQS 242<br>File Edit View Help<br>ELOISE<br>FORM<br>SELECT<br>LAVER | Piscess: Cr Process<br>Taxer/Ban: 0:09:32 / 221 | Layer 1 of 1<br>Trace 0.05.32<br>Process Edit<br>AlPaous Process Edit<br>Layer Out Film Selft<br>1 Al Film 2<br>Layer BateRemps Deposit Co<br>Film Output<br>Selft Final Thick Thick End?                                                                                                    | Phase: Stepped<br>Time: (100.00 / 0.00.2<br>Prosteas)<br>New Debje Copy<br>Thickness<br>5 200 Cut Layer<br>Copy Layer<br>Poste Layer<br>Poste Layer<br>Post                                                                                                    | 20<br>99%<br>Rame<br>Rame<br>South                                                                                                    |
| 20.0<br>10 20 30 40 50 x<br>Elapsed Time (sec.)<br>Fin Bate(Ma) Prec(2) Thick(M) Prec(2) x<br>Control 10 20 30 40 50 x<br>Elapsed Time (sec.)                                                                                                    | E SQS 242<br>File Edit View Help<br>CLOSE<br>FORM<br>SELECT<br>LAYER  | Piscess: Cr Process<br>Taxer/Run: @UR32 / 221   | Loyer: 1 of 1<br>Trace: 0.195.22<br>C Process Edit<br>Al-Passas Paint Saft<br>Layer Out File Saft<br>1 Al File 2<br>Layer BateRamps Deposit Qo<br>File Outgat 1<br>SetPt Field Thock Thick EndP<br>2003 500 000 HA                                                                                                    | Phase: Stepped<br>Time: (COEOD / D.00.2<br>Process<br>New Delete Coop<br>Thickness<br>S 240 Cut Layer<br>Poste Loover<br>Poste Loover<br>Poste Poste                                                                                                    | Rang<br>Standing<br>Standing<br>Rang<br>Seak                                                                                                    |
| 0.0<br>0.0<br>0.0<br>0.0<br>0.0<br>0.0<br>0.0<br>0.0                                                                                                    | E SQS 242<br>File Edit View Help<br>ELOSE<br>FORM<br>SELECT<br>LAVER  | Process: Cr Process<br>Tane/Run: 0/0832 / 221   | Loyer: 1 of 1<br>Tree: 0.0532                                                                                                    | Phase: Stepped<br>Time: (*00,00 / 0.00 / 0.00 /<br>Protects)<br>Network<br>Thickness<br>200 Cut Layer<br>Copy Layer<br>Poster Lover<br>Poster Lover<br>Poster Poster Lover<br>Poster Lover<br>Poster Lover<br>Poster Lover<br>Poster Lover<br>Poster Lover<br>Poster Lover<br>Poster Lover<br>Poster Lover<br>Poster Lover<br>Poster Lover<br>Poster Lover<br>Poster Lover<br>Poster Poster Pos                                                                                                    | 20<br>93%<br>Rang<br>Souk                                                                                                    |
| 0.01 20 30 40 50 x<br>Elapsed Time (sec.) Seak                                                                                                    | E SQS 242<br>File Edit View Help<br>CLOSE<br>FORM<br>SELLECT<br>LAYER | Process: Cr Process<br>Taxer/Run: @UR32 / 221   | Loyer: 1 of 1<br>Trace: 0.05/32<br>F Process Edit<br>Al-Pacear Page Safe<br>Loyer Out File Safe<br>Loyer BateRamps Deposit Co<br>File Output 1<br>SetPt Final Thick EndP<br>200 5000 D000<br>A/0 NA NA Thick EndP<br>200 5000 D000<br>A/0 NA NA Thick EndP<br>200 5000 D000<br>A/0 NA NA Thick EndP<br>200 5000 D000<br>A/0 NA NA Thick EndP<br>200 5000 D000<br>A/0 NA NA Thick EndP<br>200 5000 D000<br>A/0 NA NA Thick EndP<br>200 5000 D000<br>A/0 NA NA Thick EndP<br>200 5000 D000<br>A/0 NA NA Thick EndP<br>200 5000 D000<br>A/0 NA NA Thick EndP<br>200 5000 D000<br>A/0 NA NA Thick EndP<br>200 5000 D000<br>A/0 NA NA Thick EndP<br>200 5000 D000<br>A/0 NA NA THICK THICK T                                                                                                    | Phase: Slopped<br>Time: (00000 / 0.00.2<br>Protects)<br>Mew Deleje Core<br>Thickness<br>200 Cut Lajer<br>Core Lajer<br>Parte Loce<br>Parte Dologi<br>andition Source/Sensor Error<br>sut Insut<br>Sensorial ¥<br>Time EndPt Spiten Setup<br>Sol. Start Mode<br>Used<br>Nonad Start ¥                                                                                                    | 20<br>93%                                                                                                    |
| Elapsed Time (sec.) Film Rate(A/c) Dex (X) Thick(bA) Power(X) Color 0.0 Power(X)                                                                                                    | E SQS 242<br>File Edit View Help<br>ELOISE<br>FORM<br>SELECT<br>LAVER | Process: Cr Process<br>Tane/Run: 0/0832 / 221   | Loyec 1 of 1<br>Ties: 0.05.32<br>Process Fdit<br>AlProous Plan SuiP<br>Loyer Out Film 2<br>Loyer BateRamps Deposit Co<br>Film Outg<br>AlFin V Outg<br>AlFin V Outg<br>AlFin V Outg<br>Alfin V Outg<br>Alfin V | Phase: Stepped<br>Time: (*00,00 / 0 00 2<br>Process<br>New Debte Core<br>Thickness<br>200 Cut Layer<br>Core Layer<br>Poste Lover<br>Poste Lover<br>Poste Poste Poste Poste Poste Poste Poste Poste Poste Poste Poste                | 20<br>93%<br>Rame<br>South<br>Rame<br>Rame<br>Rame<br>Rame                                                                                                    |
| Film Bate(A/s) Dav.(X) Thick(A) Power(X) Sould                                                                                                    | E SQS 242<br>File Edit View Help<br>CLOSE<br>FORM<br>SELECT<br>LAYER  | Process: Er Process<br>Tane/Ran: 0.05.32 / 221  | Layer: 1 of 1<br>Trace: 0.0532<br>Process Edit<br>Al-Pacers Film<br>Layer Dut Film SetPr<br>1 Al Film 2<br>Ediyer BateRamps Deposit Qo<br>Film Output<br>SetPt Final Thick EndPr<br>200 5000 0000 kA<br>Indexet<br>Subtrate Used<br>None Name Name Name Index                                                                                                    | Phase: Slepped<br>Time: (10,00 / 0.0.2<br>Protects)<br>New Debje Core<br>Thickness<br>200 Cut Lage<br>Core Lage<br>Poste Scoler<br>Poste Scoler<br>Note Scoler<br>Serior N P<br>Serior Scoler<br>Note Scoler<br>Note | 20<br>93%<br>Rame<br>Seek<br>Rame<br>Seek<br>Rame<br>Rame<br>Rame<br>Rame                                                                                                    |
| C. Che 0.40 0.0 0.00 0.000 0.000 0.000 0.000 0.000 0.000 0.000 0.000 0.000 0.000 0.000 0.000 0.000 0.000 0.000                                                                                                    | E SQS 242<br>File Edit View Help<br>CLOSE<br>FORM<br>SELECT<br>LAYER  | Process: Cr Process<br>Taxer/Run: @UR32 / 221   | Loyec 1 of 1<br>Time: 0.053.32<br>Process Edit  AProcess Fait  Layer Out Film SuiP  Layer BateRomps Deposit Co  Layer BateRomps Deposit Co  Film Outp  AFF Final Those Tools Tools A  Afo NA  Notese Subtrate Used None V Index Index  Source Subtrate Used None V Index  None V Index  Source Subtrate Used None V Index  Source Subtrate Index  Source Subtrate Index  Source Su                                                                                                    | Phase: Stepped<br>Time: (2000) / 0 00 2<br>Process<br>New Debte Corp<br>Thickness<br>S 200 Cal Layer<br>Corp Layer<br>Parte Lover<br>Parte Lover<br>Parte Doby<br>Reset Torped<br>Sensor Error<br>Net Inget<br>Sensor Error<br>Net Inget<br>Sensor Error<br>Net Inget<br>Sensor Error<br>Net Inget<br>Sensor Error<br>Net Inget<br>Sensor Error<br>Stat Mode<br>Uses<br>Stat Mode                                                                                                    | 20<br>93%<br>Rame<br>Rame<br>South<br>Rame<br>South<br>Rame<br>Rame<br>Rame<br>Rame<br>Rame<br>Rame<br>Rame<br>Rame |
| 0.0 0.000 0.0                                                                                                    | E SQS 242<br>File Edit View Help<br>CLOSE<br>FORM<br>SELLECT<br>LAYER | Process: Er Process<br>Taxe/Ram: 0/03/32 / 221  | Loyer: 1 of 1<br>Ture: 0.0532<br>Process Edit<br>Al-Pacess Paymon Process Paymon Proce                                                                                                    | Phase: Slepped<br>Time: (2000) / 0 00 2<br>Protects<br>New Delete Core<br>Thickness<br>200 Cut Laper<br>Poste Loove<br>Poste Loove<br>Poste Loove<br>Poste Loove<br>Natural Stat<br>Natural Stat                                                                                                    | 20<br>99%<br>Rame<br>Rame<br>South<br>Rame<br>South<br>Rame<br>South<br>Rame<br>South<br>Rame<br>South<br>Rame<br>South<br>Rame<br>South<br>Rame<br>South<br>Rame                                                                                                    |

| SQS-242                                                               |                                                     |                                                                                                    |                                                                                                    | l                                                               |
|-----------------------------------------------------------------------|-----------------------------------------------------|----------------------------------------------------------------------------------------------------|----------------------------------------------------------------------------------------------------|-----------------------------------------------------------------|
| et act                                                                | Process: Cr Process                                 | Layer: 1 of 1                                                                                                    | Phare: Stopped                                                                                                    | e 🖬                                                             |
| FORM                                                                  | Time/Run: 0:09:32 / 221                             | Time: 0.19.32                                                                                                    | Time: 0:00:00 / 0:00:20<br>Promote: 93%                                                                                                    |                                                                 |
|                                                                       |                                                     | AlProcess Edit                                                                                                    | New Delete Copy                                                                                                    |                                                                 |
|                                                                       | 100.0                                               | Layer Out Film SafPt                                                                                                    | Thickness                                                                                                    | Base                                                            |
| SELECT<br>LAYER                                                       |                                                     | 1 1 Al Fún 2 9                                                                                                    | Cullayer                                                                                                    | Rain                                                            |
|                                                                       | 90.0                                                |                                                                                                    | PateLave                                                                                                    |                                                                 |
|                                                                       |                                                     |                                                                                                    | Paste DoDep                                                                                                    | Rano                                                            |
|                                                                       |                                                     | Lever BateRamps Deposit Con                                                                                                    | ndition Source/Sensor Error                                                                                                    |                                                                 |
|                                                                       | 60.0                                                | PTem P Enabled                                                                                                    | Fate samping                                                                                                    |                                                                 |
|                                                                       |                                                     | I Term Accuracy                                                                                                    | Accusery 5.00                                                                                                    | Souk                                                            |
|                                                                       | 40.0                                                | 0.2 30.0<br>Sec. 3                                                                                                    | Based 3                                                                                                    | 3                                                               |
|                                                                       |                                                     | D Tem Wak Hold                                                                                                    | Sample Hold                                                                                                    | Ram                                                             |
|                                                                       |                                                     | Sec.         Sec.         Sec.                                                                                                    | Sec. Sec.                                                                                                    |                                                                 |
|                                                                       | -                                                   |                                                                                                    |                                                                                                    |                                                                 |
|                                                                       | 0.0                                                 |                                                                                                    |                                                                                                    | Rand                                                            |
|                                                                       | I 0 1                                               | 0 20<br>Elanced Time (se                                                                                                    |                                                                                                    | , <u> </u>                                                      |
|                                                                       | Go to Deposit                                       | tab to view/change Shutt                                                                                                    | er Delay settings                                                                                                    | Souk                                                            |
|                                                                       | Film Bata(A/z)                                      | Dev.(%) Thick                                                                                                    | t(kA) Power(%)                                                                                                    |                                                                 |
|                                                                       | CIFAN 0.00                                          | 0.0 0.84                                                                                                    | <b>01 0.</b> 0                                                                                                    |                                                                 |
|                                                                       |                                                     |                                                                                                    |                                                                                                    |                                                                 |
|                                                                       |                                                     |                                                                                                    |                                                                                                    |                                                                 |
| SQ5-242                                                               |                                                     |                                                                                                    |                                                                                                    | (                                                               |
| SQ5-242<br>File Edit View Help                                        | Piscess: Cr Process                                 | Layer: 1 of 1                                                                                                    | Phase: Stopped                                                                                                    | (<br>• or                                                       |
| File Edit View Help<br>CLOSE<br>FORM                                  | Piscess: Cr Piscess<br>Time/Run: 0:09:32 / 221      | Layer: 1 of 1<br>Time: 0:19:32                                                                                                    | Phase: Stopped<br>Time: 0:00:00 / 0:00:20<br>Phorenas                                                                                                    | e 61                                                            |
| ELOSE                                                                 | Process: Er Process<br>Time/Run: 0:09:32 / 221      | Layer: 1 of 1<br>Taxe: 0.98-32                                                                                                    | Phase: Stopped<br>Twee: \$00000 / 0.00.20<br>Protects: 933                                                                                                    | е сы<br>                                                        |
| E SQ5-242<br>File Edit View Help<br>CLOSE<br>FORM                     | Piscess: Cr Process<br>Time/Bun: 0:09:32 / 221      | Loyer: 1 of 1<br>Time: 0:09:32<br>C Process Edit<br>AlPacess • Pgrane<br>Loyer Out Film Safe                                                                                                    | Phase: Stepped<br>Time: 000000 / 000.20<br>Proteinia<br>932<br>Serv Deleje Coop<br>Thickness                                                                                                    | e a 1                                                           |
| E SQS-242<br>File Edit View Help<br>CLOSE<br>FORM<br>SELECT<br>LAYER  | Process: Cr Process<br>Time/Risn: 0:09:32 / 221     | Loyer: 1 of 1<br>Tree: 0:00.32<br>Process Edit<br>AlPhoese  Pgysne Loyer Out File SePt 1 Al File 2                                                                                                    | Phase: Storped<br>Trine: 0:00:00 / 0:00:00<br>Provines:<br>935<br>New Delete Coop<br>Thickness<br>200 Cut Laper                                                                                                    | P Col                                                           |
| E SQS-242<br>File Edit View Help<br>CLOSE<br>FORM<br>SELECT<br>LAYER  | Process: Cr Process<br>Time/Run: 0:08:32 / 221      | Layer: 1 of 1<br>Take: 0.035.32<br>Process Edit<br>AlProcess Print Selft<br>Layer Out Film 2 5                                                                                                    | Phase: Stopped<br>Twe: 00000 / 00020<br>Protects 935<br>Serv Debte Copp<br>Thickness<br>200 Cut Laper<br>Cop Laper<br>Debte Laver                                                                                                    | P Col                                                           |
| E SQS-242<br>File Edit View Help<br>CLOSE<br>FORM<br>SELECT<br>LAWER  | Process: Cr Process<br>Time/Run: 0:09:32 / 221      | Layer: 1 of 1<br>Time: 0:09.32<br>F Process Edit<br>AlPhace: Payme<br>Layer Out: Film Suff:<br>1 Al Film 2 :                                                                                                    | Phase: Stopped<br>Two: 00000 / 00020<br>Process: 932<br>Serv Delete Cog<br>Thickness<br>200 Cut Lajer<br>Cog Lajer<br>Parte Lajer<br>Rate Lajer                                                                                                    | P col                                                           |
| E SQS-242<br>File Edit View Help<br>CLOSE<br>FORM<br>SELECT<br>LAYER  | 9<br>Piscess: Cr Process<br>Time/Run: 0:09:32 / 221 | Layer 1 of 1<br>Time: 0.09322<br>C Process Edit<br>AProcess Film Paysme<br>Layer Out Film 2 1<br>Layer BateRamps Deposit Cor                                                                                                    | Phase: Stopped<br>Time: (00000 / 000.20<br>Promite<br>938<br>938<br>New Delete Cog<br>Thickness<br>Cogs Lajer<br>Cogs Lajer<br>Cogs Lajer<br>Parts Laver<br>Poste Laver<br>Poste Laver<br>Poste Laver                                                                                                    | Rame<br>Rame                                                    |
| E SQS-2412<br>File Edit View Help<br>CLOSE<br>FORM<br>SELECT<br>LAVER | Process: Cr Process<br>Time/Risn: Rt95.32 / 221     | Layer 1 of 1<br>Time: 0.09.32<br>C Process Edit<br>AlPoots Plin SelP<br>Layer Out Plin SelP<br>1 AlPin 2 SelP<br>Layer BateRamps Deposit Dor<br>Pre Condition<br>Rano PM Rano2PM                                                                                                    | Phase: Stopped<br>Twe: 00000 / 0 0020<br>Protects: 935<br>New Dekle Coop<br>Thickness<br>240 Cut Laper<br>Copy Laper<br>Post Card Elorer<br>Post Cardition<br>Source/Sensor Error<br>Post Cardition                                                                                                    | Rame<br>Rame                                                    |
| E SUS-2412<br>File Edit View Holp<br>CLOSE<br>FORM<br>SELECT<br>LAYER | Process: Cr Process<br>Time/Run: 0:09:32 / 221      | Layer 1 of 1<br>Time: 0.99.72<br>F Process Fdit<br>AlPhaces Part Suff<br>Layer Dat File Suff<br>Layer BateRiamps Deposit Dor<br>Pro Condition<br>Rang2 Pin<br>1000 2000 7<br>2 Auto                                                                                                    | Phase: Stopped<br>Twee: \$00000 / 0.00-20<br>Process 993<br>New Debte Cog<br>Thickness<br>200 Cut Layer<br>Post Layer<br>Post Core Layer<br>Post Core<br>Post Core<br>Fed Power<br>0.00<br>3 3<br>3                                                                                                    | Pare<br>Rand<br>South                                           |
| E SQS-242<br>File Edit View Help<br>CLOSE<br>FORM<br>SELECT<br>LAYER  | Process: Cr Process<br>Time/Run: 0:08:32 / 221      | Layer: 1 of 1<br>Time: 0.00.32<br>Fracess Edit<br>AlPoons Pin Suff<br>Layer Out Fin Suff<br>1 AlFin 2 :<br>Leyer BeteRamps Deposit Dor<br>Pre Condition<br>Rangi Pin Rang2 Pin<br>Tool 2000 Pin<br>Rangi Pine Rang2 Pin<br>Tool 2000 Pin<br>Rangi Pine Rang2 Pin<br>Condition<br>Rangi Pine Rang2 Pin<br>Condition<br>Rangi Pine Rang2 Pin<br>Condition<br>Rangi Pine Rang2 Pin<br>Condition<br>Rangi Pine Rang2 Pin<br>Condition<br>Condition<br>Rangi Pine Rang2 Pin<br>Condition<br>Rangi Pine Rang2 Pin<br>Condition<br>Rangi Pine Rang2 Pin<br>Condition<br>Rangi Pine Rang2 Pin<br>Condition<br>Rangi Pine Rang2 Pin<br>Condition<br>Rangi Pine Rang2 Pin<br>Rangi Pine Rangi Pine Rangi Pine Rangi Pine Pine Pine Pine Pine Pine Pine Pin                                                                                                    | Phase: Stapped<br>Twe: 00000 / 03020<br>Process<br>933<br>Service Cog<br>Thickness<br>200 Cut Layer<br>Coge Layer<br>Post Confilion<br>Feed Power<br>Raite Cober<br>Thick Confilion<br>Feed Power<br>Cog Layer<br>Post Confilion<br>Rang Time Rang Time<br>Rang Time Rang Time<br>2000 6000                                                                                                    | Rang<br>South                                                   |
| E SQS-2412<br>File Edit View Help<br>CLOSE<br>FORM<br>SELECT<br>LAYER | Process: Cr Process<br>Time/Run: 0:09:32 / 221      | Layer 1 of 1<br>Time: 0.09322<br>C Process Edit<br>AlPacess Paine Payme<br>Layer Out File Self<br>Layer BateRamps Deposit Cor<br>Pro Condition<br>Rang1 Payme Rang2 Part<br>1000 2000 Payme<br>Rang1 Time Rang2 Time<br>45:00 560.<br>560. 560.<br>560. 560.                                                                                                    | Phase: Stopped<br>Trice: (CODU) / 0:00.20<br>Process<br>932<br>New Delete Cog<br>Thickness<br>280 Cut Laper<br>Cog/ Laper<br>Post Cooper<br>Post Cooper<br>P                                                                                                    | Rame<br>South                                                   |
| E SQS-2412<br>File Edit View Help<br>CLOSE<br>FORM<br>SELECT<br>LAVER | Process: Cr Process<br>Time/Run: Rt9:32 / 221       | Layer 1 of 1<br>Time: 0.00.32<br>Process Edit  AProcess Edit  AProcess Edit  Layer Out File Suffy  Layer Dat File  Layer BateRamps Deposit Dat  File Condition  Resol File  South File  South                                                                                                    | Phase: Stopped<br>Trive: (00000 / 000-20<br>Promose 993<br>New Debte Core<br>Thickness<br>200 Cut Layer<br>Cory Layer<br>Part Core<br>Part Core<br>Post Core<br>Fed Power Ide Power<br>Post Core<br>Soc. Soc.<br>Fed Time<br>Soc.<br>Fed Time                                                                                                    | Rane<br>Soak                                                    |
| E SUS-2412<br>File Edit View Holp<br>CLOSE<br>FORM<br>SELECT<br>LAYER | Process: Cr Process<br>Time/Run: 0:08:32 / 221      | Layer 1 of 1<br>Time: 0.00.32<br>Frocess FdH<br>AlPhoese Payme Layer Out File Suffer<br>Layer Dut File Suffer<br>1 AlFile 2 1<br>Pro Condition<br>Rang1 PM Rang2 PM<br>1003 200 A<br>3 Auto<br>Rang1 Time Rang2 Time<br>500 500 500<br>500 500 500<br>500 500 500<br>500 500 500                                                                                                    | Phase: Stopped<br>Twe: 00000 / 00020<br>Process<br>Stopped<br>Thickness<br>Thickness<br>200 Cut Layer<br>Copy Layer<br>Post Lover<br>Post Lover<br>Post Lover<br>Post Lover<br>Post Lover<br>Post Lover<br>Post Coop Layer<br>Post Lover<br>Post Coop Layer<br>Post Coop Layer<br>Post Coop Layer<br>Post Coop Layer<br>Post Coop Layer<br>Post Coop Layer<br>Post Coop Layer<br>Post Coop Layer<br>Thickness<br>Feed Power<br>Sec. Sec. Sec. Sec. Sec. Sec. Sec. Sec.                                                                                                    | Rang<br>Rang<br>Seak                                            |
| E SQS-2412<br>File Edit View Help<br>CLOSE<br>FORM<br>SELECT<br>LAYER | Process: Cr Process<br>Time/Run: 0:09:32 / 221      | Layer 1 of 1<br>Trive: 0.00.322<br>C Process Edit<br>AlPacear Payme<br>Layer Out Film Saft<br>Layer A Film Saft<br>Layer BateRamps Deposit Cor<br>Pro Candidiana Rang2 Pin<br>Rang1 Pin Rang2 Pin<br>Rang1 Pin Rang2 Time<br>600 5ea 5ea<br>South Time South Time<br>600 5ea 5ea                                                                                                    | Phase: Stapped<br>Twe: 00000 / 00020<br>993<br>New Deleje Cog<br>Thicknes:<br>200 Cut Lajer<br>Cog/Lajer<br>Post Candition<br>Fed Fover Kile Pover<br>Fost Candition<br>Fed Fover Kile Pover<br>Fed Fover Kile Pover<br>Fed Fover Sensor Error<br>Post Candition<br>Sea. Sea.<br>Fed Tine Ramp Time<br>2000 6000<br>Sea. Sea.                                                                                                    | Rame<br>Rame<br>Rame<br>Rame<br>Rame                            |
| E SQS-2412<br>File Edit View Help<br>CLOSE<br>FORM<br>SELECT<br>LAYER | Process: Cr Process<br>Time/Run: (R19:32 / 221      | Layer 1 of 1<br>Time: 0.03322<br>C Process Edit<br>Layer Out File Suffer<br>Layer BateRamps Deposit Con<br>Pro Condition<br>Rang1 Park<br>Rang1 Time Rang2 Park<br>Rang1 Time Rang2 Time<br>45:00 560.<br>Sold Time Sold Time<br>500 560.<br>Sold Time Sold Time<br>500 560.<br>Sold Time Sold Time                                                                                                    | Place: Soloce<br>Process<br>Service (Copy Layer<br>Pack Copy Layer<br>Pack Copy La                                                                                                    | Rame<br>Rame<br>Rame<br>Rame<br>Rame                            |
| E SQS-2412<br>File Edit View Help<br>CLOSE<br>FORM<br>SELECT<br>LAWER | Process: Cr Process<br>Time/Risn: RUB:32 / 221      | Layer 1 of 1<br>Time: 0.00.322<br>E Process Edit<br>Layer Out Fin Self<br>Layer (Layer BateRomps) Deposit Cor<br>Fine Condition<br>Registry Auto<br>Registry Auto<br>Registr | Phase: Stopped<br>Trive: (20120) / 0:00:20<br>932<br>New Deby Cog<br>Thickness<br>200 Cal Laper<br>Copy Laper<br>Post Copy<br>Post Copy<br>Post Copy<br>Post Copy<br>Rame Time<br>200 E000<br>562<br>Feed Time<br>200 E000<br>562<br>Feed Time<br>562<br>Feed Time<br>562<br>Feed Field<br>Feed Field<br>Feed Field<br>Feed Field<br>Feed Field<br>Feed Field<br>Feed Field<br>Feed Field<br>Feed Field<br>Feed Field<br>Feed Field<br>Feed Field<br>Feed Field<br>Feed Field<br>Field<br>F | Rane                                                            |
| E SQS-2412<br>File Edit View Help<br>CLOSE<br>FORM<br>SELECT<br>LAWER | Process: Cr Process<br>Time/Run: R19:32 / 221       | Layer 1 of 1<br>Time: 0.00.322<br>Forcess fdit<br>APpoints Payme Layer Out Fine Suft<br>Layer Out Fine Suft<br>1 AFFin 2 1<br>Layer BateRamps Deposit Cor<br>Pre Condition<br>Rang1 PM Rang2 PM<br>100 200<br>Fine Social Time Social Time<br>5 col 5 col<br>5 col 5 col 5 col<br>5 col 5 col 5 col<br>5 col 5 col 5 col<br>5 col 5 col 5 col<br>5 col 5 col 5 col 5 col<br>5 col 5 col                       | Plase: Stopped<br>Twe: COLOD / 0 SOLOD<br>Process 932<br>New Delete Cog<br>Thickness<br>Cog Laper<br>Part Lover<br>Rest Colop<br>Part Condition<br>Feed Power die Power<br>000 580<br>Feed Power die Power<br>000 580<br>Feed Power<br>000 580<br>Feed Power die Power<br>000 580<br>Feed Power<br>000 580<br>Feed Power<br>000 580<br>Fee                                                                                                    | Rang<br>Rang<br>South<br>Rang<br>South<br>Rang<br>South         |
| E SQS 2412<br>File Edit View Help<br>CLOSE<br>FORM<br>SELECT<br>LAYER | Process: Cr Process<br>Time/Run: 0:09:32 / 221      | Layer 1 of 1<br>Time: 0.00.322<br>C Process Edit<br>Layer Out Fin Suff<br>Layer Out Fin Suff<br>Layer BateRamps Deposit Cor<br>Pre Candidian Ramp2Pin<br>Ramp1 Pin Ramp2Pin<br>100 200<br>Sea Sea<br>Sea Sea<br>Cord Time Sold Time (sea<br>Cord Cord Time (sea<br>Cord Cord Cord Cord Cord Cord Cord Cord                                                                                                    | Plase: Stapped<br>Twe: R00000 / 0.00.20<br>Process<br>932<br>Seev Deble Cog<br>Thickness<br>Cog Layer<br>Post Condition<br>Feed Fover<br>Feed Fover<br>Feed Fover<br>Feed Fover<br>Feed Fover<br>Feed Fover<br>Feed Fover<br>Sea.<br>Feed Time<br>Base Table To<br>Sea.<br>Feed Time<br>Sea.<br>Feed Time<br>Sea.<br>Sea.<br>Feed Time<br>Sea.<br>Sea.<br>S                                                                                                    | Rame<br>Rame<br>South<br>Rame<br>South<br>Rame<br>South<br>Rame |

| SQ5-242                              |                                                |                                                                      |                                                    |                                                      |          |
|--------------------------------------|------------------------------------------------|----------------------------------------------------------------------|----------------------------------------------------|------------------------------------------------------|----------|
| File Edit View Helj<br>CLOSE<br>FORM | Process: Cr Process<br>Time/Run: 0:09:32 / 221 | Layer: 1 of 1<br>Time: 0.19:32                                       |                                                    | Phase: Stopped<br>Time: 0:00:00 / 0:00:20<br>Process | 99%      |
| SELECT                               | 100.0                                          | Al Process Carl                                                      | Rename <u>N</u> ew I<br>SafPt Thickness<br>2 5 200 | Cul Layer                                            | Ram      |
|                                      | 80.0                                           | Layer BateRamps                                                      | Deposit Condition Bou                              | PeterLayer<br>Paste DoDep                            | Rang     |
|                                      | 6D.0                                           | - Source<br>Noterial<br>Standard<br>- Sensor Teoling (2)<br>Sensor T | Nos. Power<br>40.00<br>3                           | Slew Rate                                            | Souk     |
|                                      | 20.0                                           |                                                                      |                                                    |                                                      | Ram      |
|                                      | 0.0                                            | 10 20<br>Elap                                                        | 30<br>sed Time (sec.)                              | 40                                                   | 50 x     |
|                                      | Go to Sou<br>Film F<br>Ci Film C               | arce/Sensor tab to no<br>arce/Arc) Dev. (2)<br>.00 0.0               | te down Sensor T<br>Thick(MA)<br>0.8396            | Fooling in logb<br>Power(2)<br>0.0                   | ook Sout |

| 🖾 SQ5-242         |                                                |                                |                                    |                                                  |       |
|-------------------|------------------------------------------------|--------------------------------|------------------------------------|--------------------------------------------------|-------|
| File Edit View He | lp                                             |                                |                                    |                                                  |       |
| CLOSE<br>FORM     | Process: Cr Process<br>Time/Run: 0:09:32 / 221 | Layer: 1 of 1<br>Time: 0:09:32 | Phi<br>Tim<br>Pro                  | ise: Stopped<br>e: 0:00:00 / 0:00:20<br>iress: 9 | 6 D I |
|                   |                                                | 🛄 Process Edit                 |                                    | ×                                                |       |
|                   |                                                | AJProcess Pg                   | nanie <u>N</u> ew Dek              | te Cope                                          |       |
| SELECT            | 100.0                                          | Layer Out Film                 | SatPt Thickness<br>5 200           | Cut Layer                                        | Ran   |
| LAYER             |                                                |                                |                                    | Copy Layer                                       |       |
|                   |                                                |                                |                                    | Paste Layer                                      |       |
|                   |                                                |                                |                                    | Paste DoDep                                      | Rang  |
|                   | 50.0-                                          | Layer BateRamps Dep<br>Source  | oosit Condition Bouros             | Sensor Error                                     | х     |
|                   | 0000                                           | Material                       | Nai, Power                         | Slew Rate                                        |       |
|                   | 40.0                                           | Do you want to change the Open | king Process to Al Process ?<br>No |                                                  | 504K  |
|                   |                                                |                                |                                    |                                                  | Ram   |
|                   |                                                |                                |                                    |                                                  | _     |
|                   |                                                |                                |                                    |                                                  | Rama  |
|                   | 0.0                                            | 10 20                          | 30                                 | 40                                               | 50 ,  |
|                   |                                                |                                |                                    |                                                  |       |
|                   | Click Yes t                                    | o change/save to the ne        | w metal depos                      | ition process                                    | Souk  |
|                   | Film Ba<br>CaFilm 0.0                          | he(A/z) Dev.(%)<br>0 0.0       | Thick(kA)<br>0.8396                | Power(%)<br>0.0                                  |       |
|                   |                                                |                                |                                    |                                                  |       |

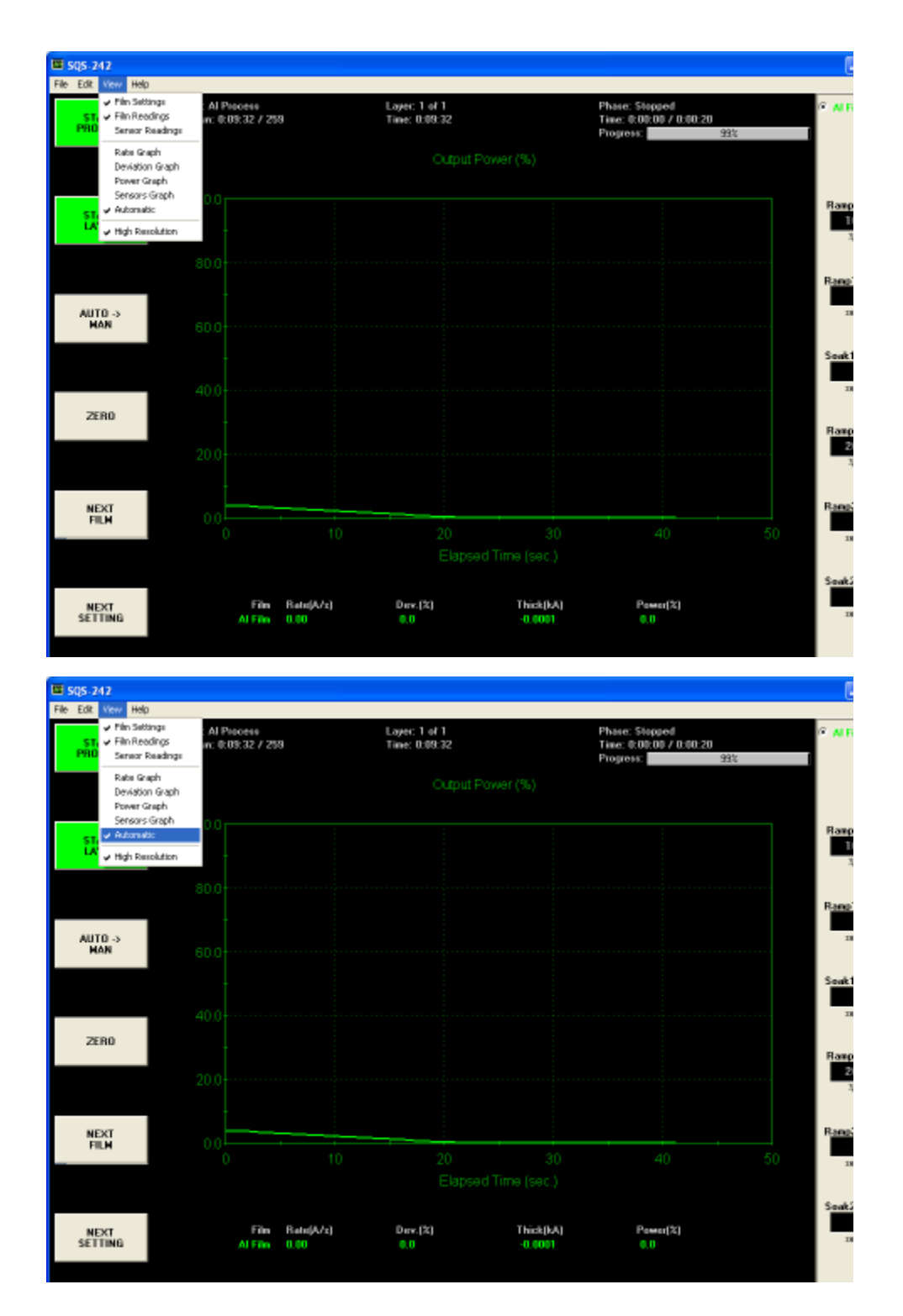

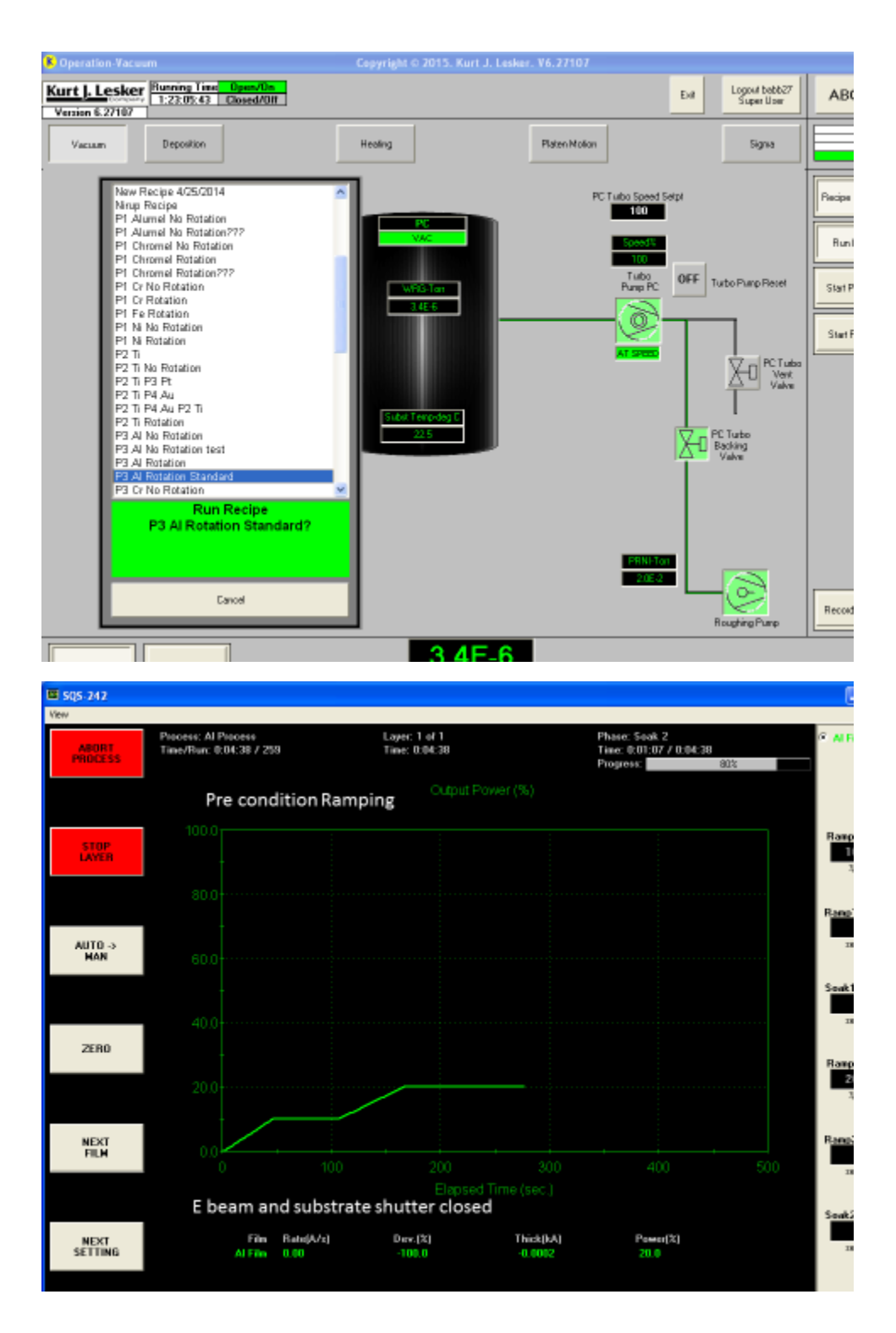

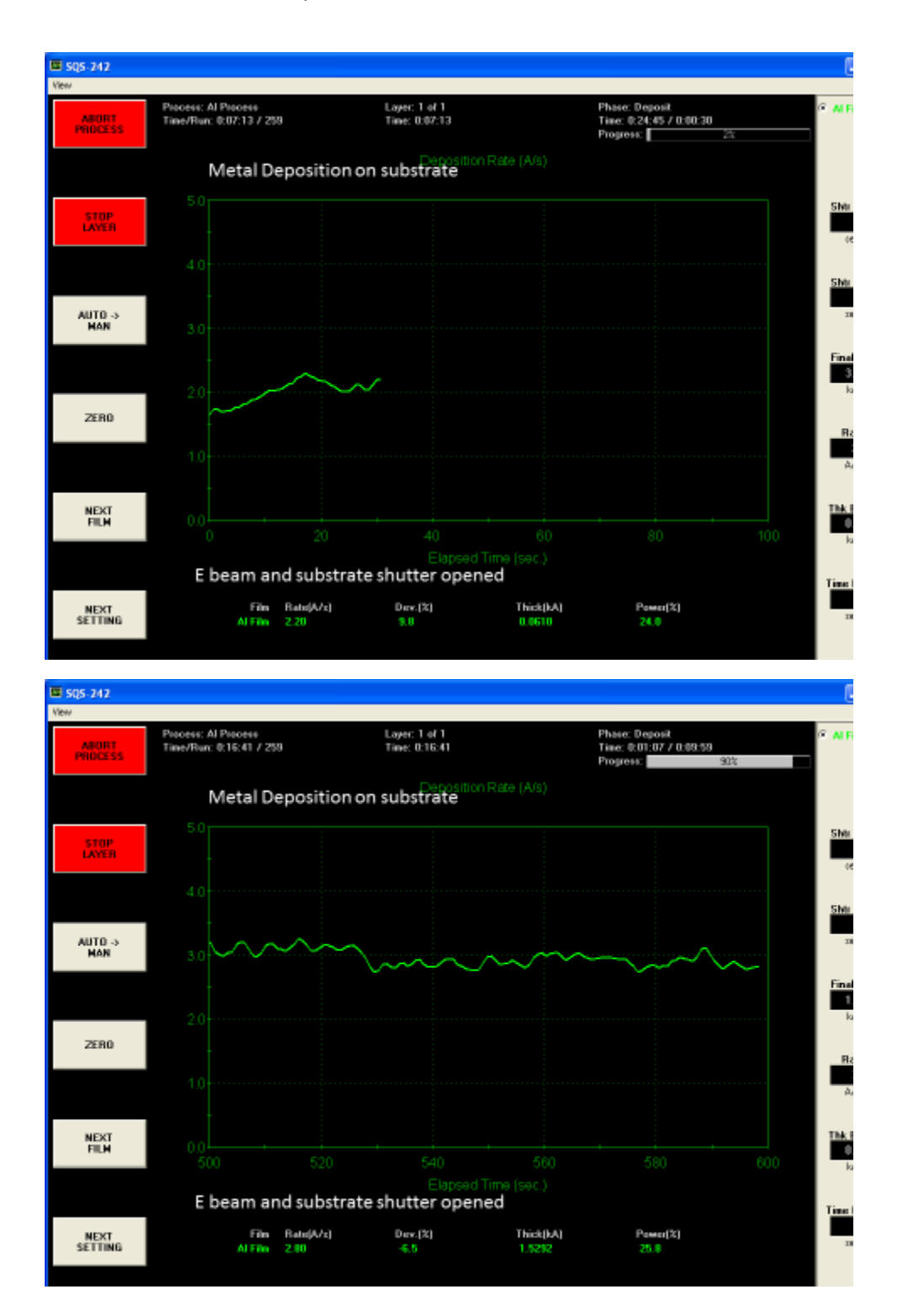

Page 24 of 26

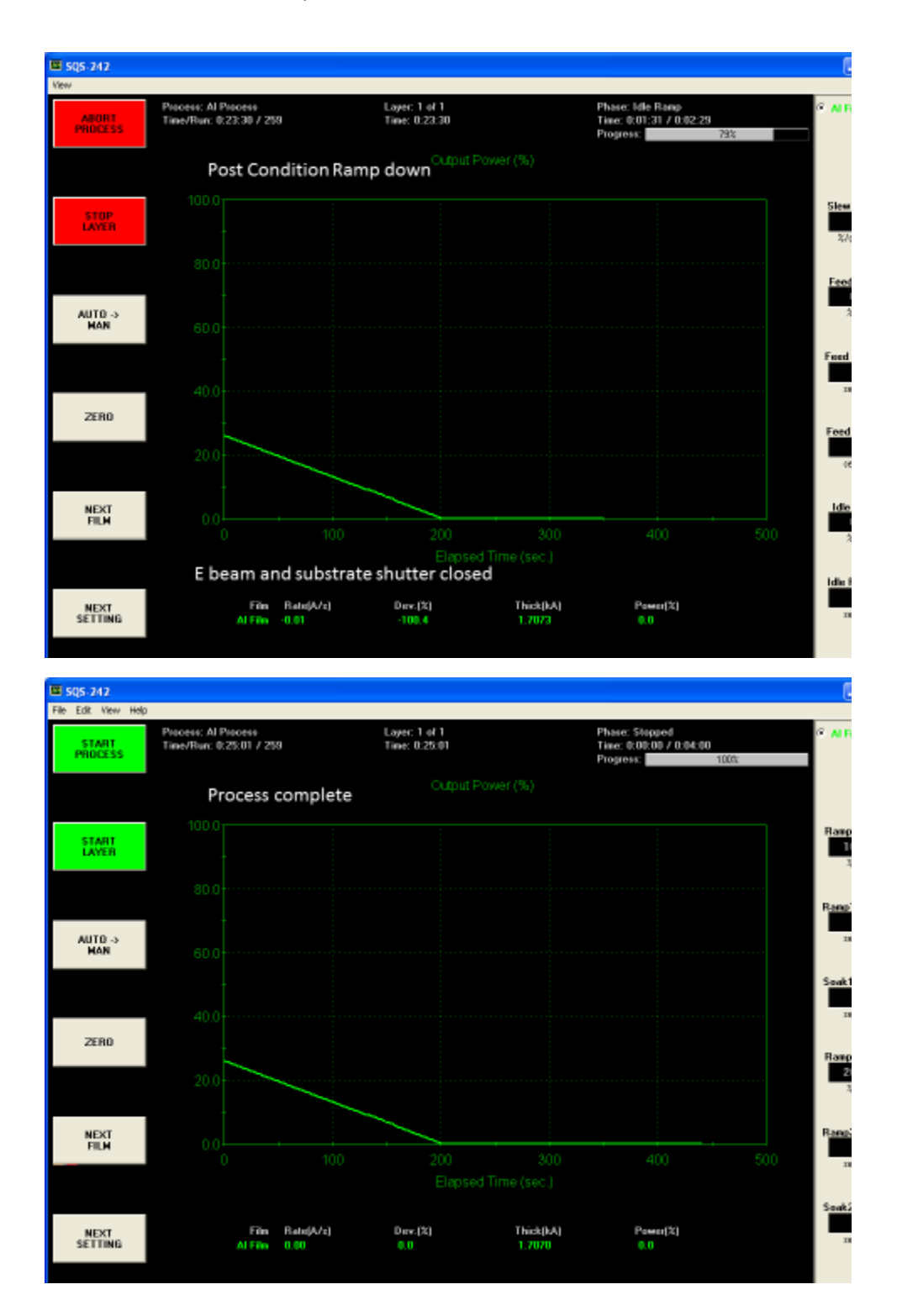

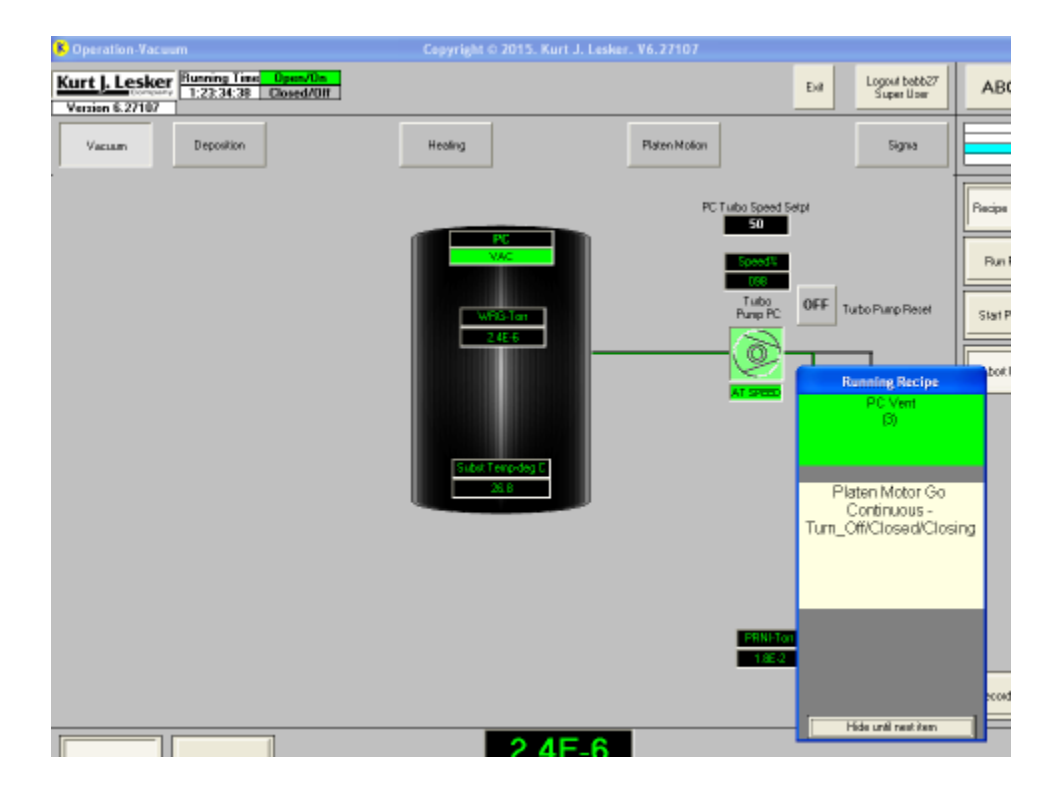